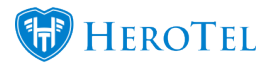

# **Important Notice: RAIN LTE**

The 31st of October 2018 will be the last day on which you can submit new sales for RAIN LTE services. RAIN has decided to temporarily suspend all new sales due to capacity constraints on their network.

#### So what does this mean?

- All your current customers with LTE packages will still be able to make use of their LTE services.
- RAIN will not accept new sales or orders from the 1 of November 2018.
- You will still be able to sell Cell-C LTE services to your customers.

#### You can refer to the following articles for further information:

- Rain to suspend fixed-LTE sales "until further notice" Tech Central
- Rain to suspend fixed-LTE sales MyBroadband

# **Rain and Cell C LTE-A:**

LTE-A is a 4G wireless broadband technology sold by ISP's. You have the option of selling both Rain LTE-A and Cell C LTE-A. IS (Internet Solutions) will serve as the main provider and the ISP's will serve as resellers of the IS products. The actual products are from Rain (<u>www.rain.co.za</u>) and Cell C (<u>www.cellc.co.za</u>). The group has a master reseller agreement with Internet Solutions to provide these services.

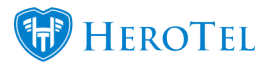

# **1.1. How do you become an IS LTE-A Reseller?**

To become one the IS resellers, you will need to complete the LTE Pre-Installs application form.

#### **1.1.1. Other requirements:**

- You need to be on HeroTill and you need to have the LTE-A API enabled at your WISP.
- You must have the credit card functionality enabled at your WISP as well as be registered with VCS (Virtual Card Services). You can sign up by following the following link: <a href="https://www.vcs.co.za/applics/vv\_page1.asp">https://www.vcs.co.za/applics/vv\_page1.asp</a>. Additional credit card vendors that can be used is:
  - Sage Pay
  - Pay Fast
  - ∘ PayPal
  - Zapper
  - PayU
  - Snapscan

For more information on our payment gateways, please refer to the following guides:

- HeroTill Payment Gateways
- <u>VCS Setup Guide</u>

# **1.2. Coverage Map:**

A full coverage map can be found on <u>http://www.rain.co.za/#coverage</u> or

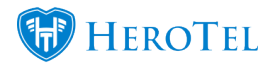

#### http://www.cellc.co.za

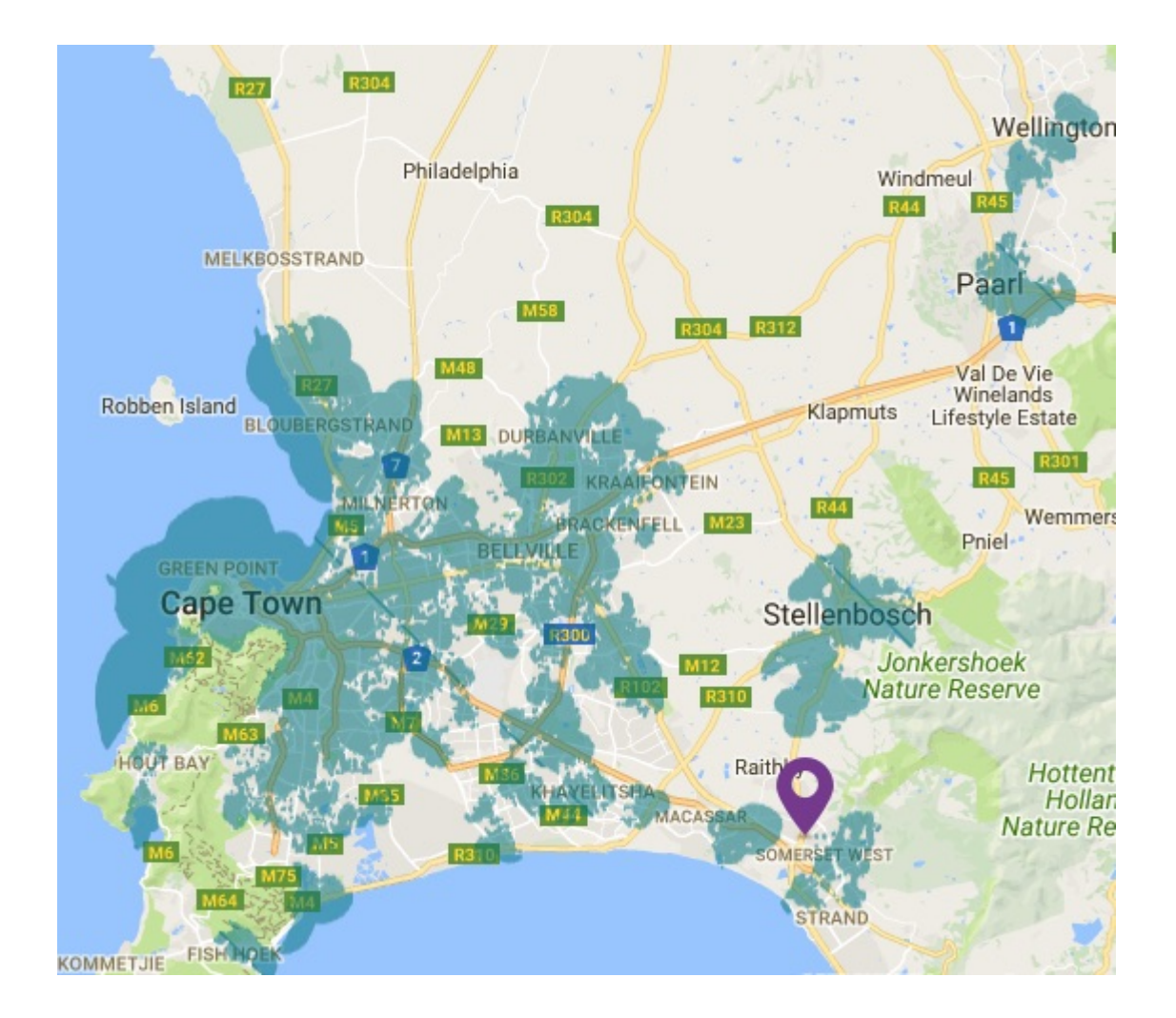

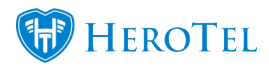

### 1.3. How does it work?

Sales agents will follow the normal sales process with the customer to confirm their needs. Should the customer want the LTE-A services, it is crucial that the customer send a copy of their ID document as well as proof of address as we need to RICA the customer.

Once all the relevant documentation has been received from the customer, you will continue to add a data account for the customer and then register the data account with IS. During the registration process, you will need to add the customer's ID number as well as the address.

Please note that IS LTE-A service only works on selected routers. IS provides a list which is updated every few months. Do not use any other type of router as all other types of routers are hardware locked.

After the account has been successfully registered, a router with a SIM card will be sent to the customer. Upon arrival of the router, the customer will need to show the courier their ID and proof of address to confirm the RICA registration details. If the details do not match, the customer will not receive the router. Once the customer has received the router, they need to plug it in and will I then be able to connect to the hotspot. Should the customer

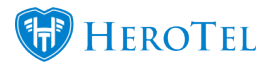

have any issues, they can phone your ISP for technical support.

### **1.4. What products can you sell?**

Upon the customer's request, we will order the router from IS. If the customer already owns a router, then you are able to only order a SIM card as well. Remember that IS will directly bill your ISP for all routers, data products and top-ups. In other words, think twice before doing complimentary top-ups as this will come out of your ISPs pocket.

Remember that even though IS will bill your ISP directly, that is the ISPs responsibility to ensure that the customer gets billed and pays.

#### 1.4.1. Routers

Routers will be sold to all new customers who inquire about LTE. If the customer already has a router they can now request a Sim Only option as well. For more information on the Sim only option, please refer to section 1.4.2. for more information.

#### **1.4.2.** Sim Only:

If the customer already owns a router, you can now order the SIM only option. This means that you will only be provided with a SIM to place in your router. If the customer would like to choose this option, then they would need one of the following approved routers:

- Huawei B315 (32 Max)
- Huawei B618 (64 Max)

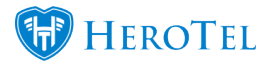

- Huawei B2338 (16 Max)
- ZTE MF238 (32 Max)
- ZTE MF283+ (32 Max)
- ZTE MF286 (64 Max)
- MR200 (64 Max)

When ordering the SIM only option, you also need to inform the customer of the following:

- The service will not work if the SIM card is inserted into an unsupported router.
- There is a delivery fee of R160 (excluding VAT)

#### 1.4.3. Data Products: RAIN

All data products were designed with a hard cap. This means that there will be no out of bundle rates and unexpected expenses when the customer has no data left. Should the customer's monthly data package be insufficient towards their needs, the customer can always buy a top-up.

#### 1.4.4. Data Products: Cell-C

All Cell-C packages were designed with a hard cap and therefore no out of bundle data rates apply. To ensure agility these packages will be available on a month to month basis. After you have successfully pulled these products through the API, you will need to ensure that all product descriptions have "CellC" in it. Please note that CellC needs to be one word. For more information on how to do this, please refer to section 2.2.1.

Customers will be able to choose from a list of the following top-ups. Please note that all top-ups are valid for 30 days. After you have successfully pulled these top-ups through the

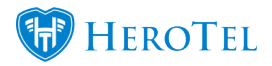

API, you will need to ensure that all top-up descriptions have "CellC" in it. Please note that CellC needs to be one word. For more information on how to do this, please refer to section 2.2.2.

# 2. General Overview:

# 2.1. Pulling Products and top-ups from the IS database

This process will need to be completed for both data products and data top-ups. This can be done on either the "IS LTE Defined Products" page or on the "IS LTE Defined Topups" page (see LTE Products: and Top-ups for more information).

To pull all products or top-ups from the IS database, find the "**Reload from API**" button on the right-hand side and then click on it. It is not anticipated that the list of products and top-ups will change frequently. Any changes to products and top-ups, or new products and top-ups that have been added, will be communicated by the LTE Product Manager. Only in cases where the LTE Product Manager has communicated any changes, will it be necessary to pull the products through the API.

| IS LTE Data                 | Products       |                        |                |             |                              |                      |                         | Enabled * Normal         | Reload from API                              | C Refresh            |
|-----------------------------|----------------|------------------------|----------------|-------------|------------------------------|----------------------|-------------------------|--------------------------|----------------------------------------------|----------------------|
| Show 100 + Rows             |                |                        |                |             |                              |                      | Search:                 | Copy Column<br>Clipboard | B Expert Columns Expert Columns<br>CSV Excel | Show/Hide<br>Columns |
| Туре                        | Code 4         | à Product Title        | Product Detail | Monthly Cap | Monthly Cost                 | Visible<br>to Admins | Visible<br>to Public 11 | Num<br>Users ↓†          | Product<br>Group                             |                      |
| RAIN LTE                    | ite-celic-100g | LTE CellC 100GB        |                | 100 GB      | R 431.00<br>(R 374.78)       | Yes                  | Yes                     | 2                        |                                              | <b>2</b> 0           |
| RAIN LTE                    | ite-celic-200g | LTE CellC 200GB        |                | 200 GB      | R 862.00<br>(R 749.57)       | Yes                  | Yes                     |                          |                                              | @ <u>0</u>           |
| RAIN LTE                    | Ite-celic-50g  | LTE CellC 50GB         |                | 50 GB       | R 216.00<br>(R 187.83)       | Yes                  | Yes                     | 5                        |                                              | <b>@</b>             |
| RAIN LTE                    | lte 100g       | Home Wireless Ultimate |                | 120 GB      | R 4,308.00<br>(R 3,746.09)   | Yes                  |                         |                          |                                              | 2                    |
| RAIN LTE                    | Ite120g        | Home Wireless Ultimate |                | 120 GB      | R 4,739.00<br>(R 4,120.87)   | Yes                  | Yes                     | 1                        |                                              | 20                   |
| RAIN LTE                    | lle35g         | Home Wireless Basic    |                | 55 GB       | R 2,367.00<br>(R 2,058.26)   | Yes                  |                         |                          |                                              | 2                    |
| RAIN LTE                    | Ite55g         | Home Wireless Basic    |                | 55 GB       | R 2,583.00<br>(R 2,246.09)   | Yes                  | Yes                     | 12                       |                                              |                      |
| RAIN LTE                    | Ite85g         | Home Wireless Advanced |                | 85 GB       | R 37,902.00<br>(R 32,958.26) | Yes                  | Yes                     | 3                        |                                              | 20                   |
| RAIN LTE                    | lte88g         | Home Wireless Advanced |                | 85 GB       | FI 3,790.00<br>(FI 3,295.65) | Yes                  | Yes                     | 2                        |                                              |                      |
| Showing 1 to 9 of 9 entries |                |                        |                |             |                              |                      |                         |                          | Previous                                     | 1 Next               |

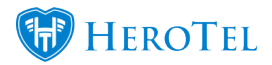

After clicking on the button, a pop-up screen will appear. Click on the "**Fetch Now**" button to pull all products from the IS system.

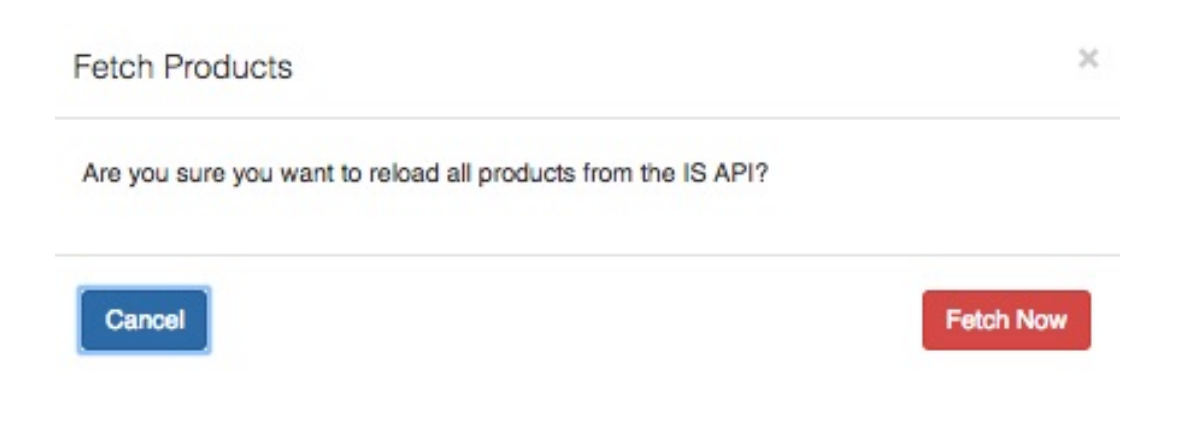

# 2.2. Editing LTE products and top-ups

Once the list has been refreshed you will need to update certain settings, such as price, cap size, visibility settings and availability flags, as these are not supplied by the API.

To edit the product or top-up, click on the green edit button found on the right-hand side of the product or top-up that you would like to edit.

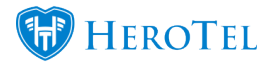

| Туре     | Code II        | Product Title          | Product Detail | Monthly Cap | Monthly Cost               | Visible<br>to Admins | Visible<br>to Public 11 | Num<br>Users 11 | Product<br>Group |    |
|----------|----------------|------------------------|----------------|-------------|----------------------------|----------------------|-------------------------|-----------------|------------------|----|
| RAIN LTE | Ite-cellc-100g | LTE CellC 100GB        |                | 100 GB      | R 431.00<br>(R 374.78)     | Yes                  | Yes                     | 2               |                  | 20 |
| RAIN LTE | te-cellc-200g  | LTE CellC 200GB        |                | 200 GB      | R 862.00<br>(R 749.57)     | Yes                  | Yes                     |                 |                  | 20 |
| RAIN LTE | te-cellc-50g   | LTE CellC 50GB         |                | 50 GB       | R 216.00<br>(R 187.83)     | Yes                  | Yes                     | 5               |                  | 20 |
| RAIN LTE | Ite100g        | Home Wireless Ultimate |                | 120 GB      | R 4,308.00<br>(R 3,746.09) | Yes                  |                         |                 |                  | 2  |

#### **2.2.1. Editing Products:**

After the screen has finished loading, you will see the following pop-up screen.

| Product Code         | Ite-celic-100g                                                       |
|----------------------|----------------------------------------------------------------------|
| Product Title        | LTE CellC 100GB                                                      |
| Monthly Cap Size     | 100 GB *                                                             |
| Visible to Customers | Yes<br>If disabled customers will not be able to select this product |
| Enable Product Note  | OFF                                                                  |
| Recurring Cost       | R 431.00 Incl VAT R 374.78 Ex VAT                                    |
| Sales Account        |                                                                      |
| SageOne ID           | 21993285                                                             |
| Commission Category  |                                                                      |
| Enabled              | Yes                                                                  |

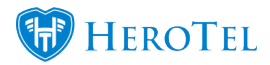

| Yellow:     | In this section, you can see the product code as well as enter a title for the product. All product codes are generated on the IS database and pulled through the API to our side, which means that we cannot edit the product codes.                                |
|-------------|----------------------------------------------------------------------------------------------------|
| Orange:     | The cap is to be added as per the cap of the IS services that you will be providing.                                                                                                    |
| Red:        | Remember to always flip the switch to " <b>No</b> ".                                                                                                    |
| Pink:       | If you would like to add a product note, you can do this by enabling this switch to yes.                                                                                                    |
| Purple:     | In this section, add the monthly recurring cost of the product. In the first block, you should add the VAT inclusive amount, and in the second block the amount exclusive VAT.                                                                                       |
| Light Blue: | Here you can choose the relevant Sales Account that you would like to link this product too. The SageOne ID will automatically be generated once the product has synced with SageOne.                                                                                |
| Dark Blue:  | This section has to do with the reseller module. If you would like your reseller to receive commission on this product, you can choose the relevant commission category here. For more information on the reseller module, please refer to the guide on our website. |
| Black:      | To enable the product, ensure that the switch is flipped to "Yes".                                                                                                    |

Remember to click on the "Save Changes" button after making any changes.

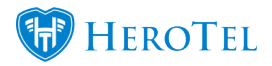

#### 2.2.2. Editing Top-ups

After the screen has finished loading, you will see the following pop-up screen:

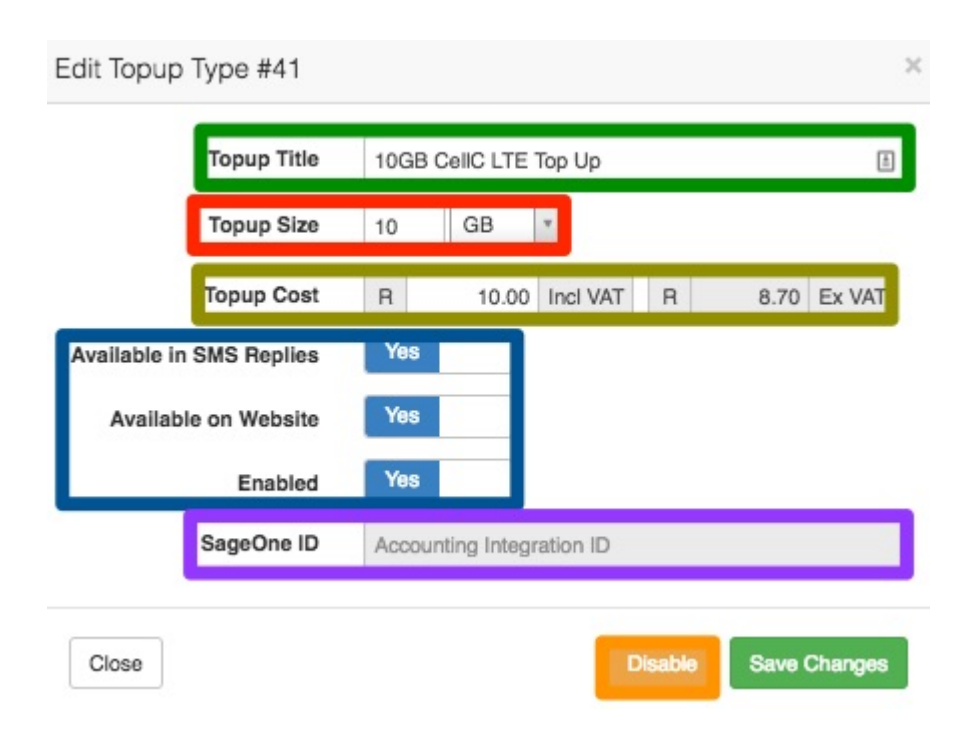

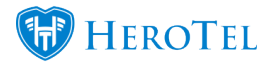

| ock, you will add the VAT inclusive<br>e amount.                                                                                                    |
|----------------------------------------------------------------------------------------------------|
| able to request the top-up. Please<br>tomer logging into their online profile<br>top-up via EFT.                                                                         |
| ced with SageOne.                                                                                                    |
| 1.                                                                                                    |
| ock, you will add the VAT inclusiv<br>e amount.<br>able to request the top-up. Pleas<br>tomer logging into their online pr<br>top-up via EFT.<br>ced with SageOne.<br>n. |

#### 2.2.3. Disabling and enabling products and top-ups

All products that appear in a grey colour, are products that have been disabled and no longer being used. All products that appear in black writing are products that are still enabled and currently being used by your ISP.

| Topup Code        | Topup Title           | Size 11 | Cost 11 | Available via<br>SMS | Available on<br>Website | Available for these<br>Customer Groups | SageOne ID |             |
|-------------------|-----------------------|---------|---------|----------------------|-------------------------|----------------------------------------|------------|-------------|
| Ite-cellc-top-10g | 10GB CellC LTE Top Up | 10.0 GB | R 10.00 | Yes                  | Yes                     | AI                                     |            | <b>1</b>    |
| Ite-cellc-top-1g  | 1GB CellC LTE Top Up  | 1.0 GB  | R 5.00  | Yes                  | Yes                     | AI                                     |            | <b>(2</b> 0 |

#### **2.2.3.1. Enabling products:**

Products will be disabled when either when IS no longer supports the product or when your ISP doesn't want to sell that specific product. Before enabling products, please check that the service that you want to enable is still supported by IS.

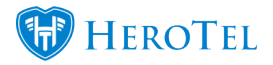

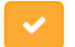

To enable a product or top-up, click on the tick mark found on the right-hand side of the screen.

After clicking on the tick mark, a pop-up screen will appear. Click on the "OK" button to successfully enable the product.

| Are you s | sure you wish to enable this product? | ×      |
|-----------|---------------------------------------|--------|
|           |                                       | Cancel |
| 2.2.3.2.  | Disabling products:                   |        |

2

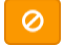

To disable a product, click on the circle button found on the right-hand side of the screen.

After clicking on the **circle button**, a pop-up screen will appear. Click on the **"OK**" button to successfully enable the product.

| Are you sure you wish to disable this product? |        |    |  |  |  |  |
|------------------------------------------------|--------|----|--|--|--|--|
|                                                | Cancel | ОК |  |  |  |  |

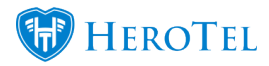

### 3. Setup

To setup, the IS LTE module in HeroTill, go to "**Data**" – "**LTE Setup**" heading and click on the "**IS API Setup**" option.

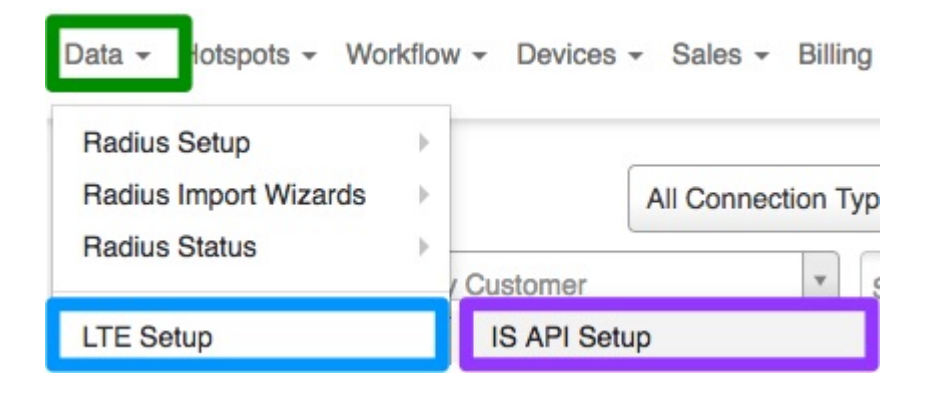

After the page is done loading, you will see the following screen.

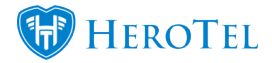

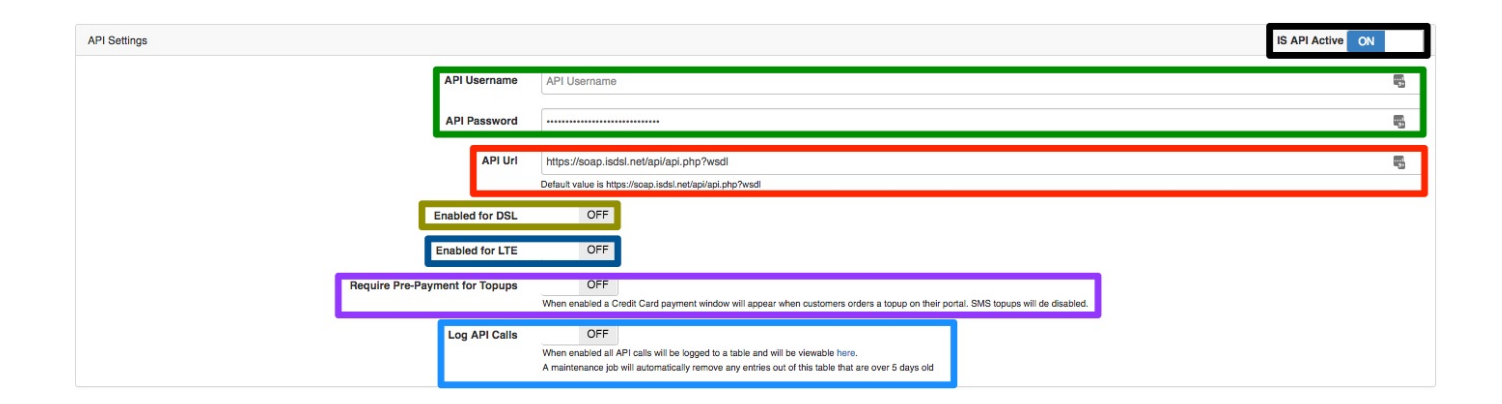

| Black:<br>Green:<br>Red:<br>Yellow: | Switch the button to " <b>ON</b> " to active the API.<br>The username and password can be obtained from IS.<br>The URL should always be: <u>https://soap.isdsl.net/api/api.php?wsdl</u><br>Ensure that the button is switched to " <b>No</b> " as we are not currently selling the ADSL services.                                                                   |
|-------------------------------------|----------------------------------------------------------------------------------------------------|
| Dark blue:                          | Ensure that the LTE button is switched to "Yes".                                                                                                    |
| Purple:                             | In this section, you enable the function that forces customers to buy any data top-ups via credit card. For this function to be activated, you need to be registered and have set up at least one credit card payment gateways. We currently support the following credit card payment gateways:  • VCS  • Sage Pay  • Pay Fast • PayPal • Snapscan • Zapper • PayU |
| Light blue:                         | Enable the logging of API calls.                                                                                                    |
|                                     |                                                                                                    |

# 4. API Log

This is a log of all communication taking place between the systems. The information is used for troubleshooting and debugging purposes.

To find your API log, go to "Data" - "LTE Setup" and then click on the "IS API Log" option.

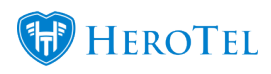

| I | Data - Hotspots - Wo                                   | rkflow | - Devices -  | Sales - | Billing · |
|---|--------------------------------------------------------|--------|--------------|---------|-----------|
|   | Radius Setup<br>Radius Import Wizards<br>Radius Status | * * *  |              |         |           |
| ſ | LTE Setup                                              | ٦      | IS API Setup |         |           |
| ľ |                                                        |        | IS API Log   |         |           |

Once the screen has loaded, you will see the following:

| IS A                       | PI LOG<br>records per page | C Petersch<br>Search: Capacity Capacity Ca |           |                |                                                                                                    |
|----------------------------|----------------------------|----------------------------------------------------------------------------------------------------|-----------|----------------|----------------------------------------------------------------------------------------------------|
| API<br>Date ↓7             | Service 11                 | Parameters It                                                                                                    | Status 11 | Return<br>Code | Result                                                                                                    |
| 2018-<br>07-11<br>12:32:37 | getitemisedLteBilling      | (PerSeeven) <sup>10</sup> "1204-03586 tact03b545/ae1404587,<br>"strinuosePeriod" "2018 01")                                                                                                    | SUCCESS   | 1              | problem Code"), "selfageore" ("Should Provide Proceedings of the Should Provide Proceding Procession"), "Neurabor Procession", "Neurabor Procession", "Neurabor Procession, "Neurabor Procession", "Neurabor Procession, "Neurabor Pr |
| 2018-<br>07-11<br>12:32:35 | startSession               | {"strUserName"."api@herotel.com",<br>"strPassword":"3082d76b47ebd88b24f1be5f4da8dcef",<br>"binContinue":false}                                                                                                    | SUCCESS   | 1              | (*srSessionID*:S2a8cd554bb15ac33db5497as1404658*, *srIRetumCode*:1)                                                                                                    |
| 2018-<br>07-10<br>10:01:01 | restoreAccount             | {"strSessionID":"7d90df829781361cca41ff3594b0c03a",<br>"strUserName":"jessicatest@herotelite.com"}                                                                                                    | SUCCESS   |                | 1                                                                                                    |
| 2018-<br>07-10<br>10:01:00 | restoreAccount             | $\label{eq:strSessionID*:"5b0a4220d2b73916cf625cb1e0965dca", "strUserName":"jesscellc@herotellte.com"}$                                                                                                    | success   |                | 1                                                                                                    |
| 2018-<br>07-10<br>10:00:59 | startSession               | {"strUserName"."api@herotel.com",<br>"strPassword":3082d76b47ebd88b24f1be5f4da8dcef",<br>"binContinue":false}                                                                                                    | success   | 1              | (*#r5esion/D*/7/80/#829781381ccs41f559450c03a*, *mf8etumCode*1)                                                                                                    |

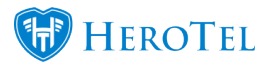

# 5. LTE Products

To find a list of all LTE products available, go to "**Data**" - "**LTE Setup**" and click on the "**IS LTE Products**" button.

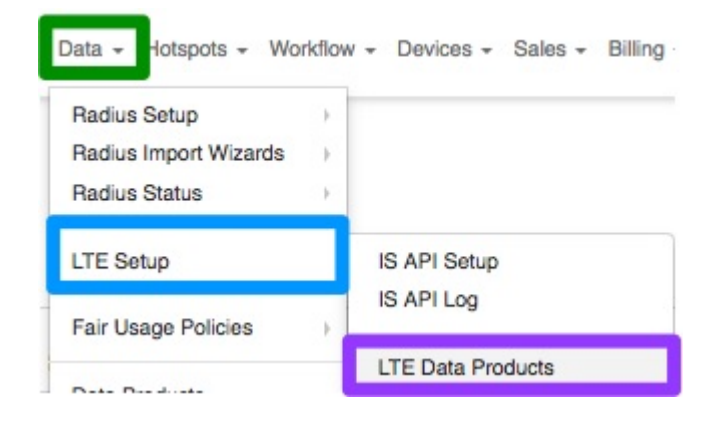

All LTE services needs to be pulled from IS via the API to be added in HeroTill. In other words, you cannot add your own unique products, you can only sell the products that IS provides. Below you can see a list of all active and disabled services.

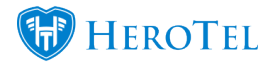

| RAIN     | LTE-A   | Defined Product        | Enabled T Normal C Reload from API C F |    |                                  |                          |                        |                        |                 |       |              |
|----------|---------|------------------------|----------------------------------------|----|----------------------------------|--------------------------|------------------------|------------------------|-----------------|-------|--------------|
|          |         |                        |                                        |    |                                  |                          |                        |                        |                 |       | Chour / Mida |
| Show 15  | Rows    |                        |                                        |    |                                  | Search:                  |                        | Clipboard              | CSV             | Excel | Columns      |
|          |         |                        |                                        |    |                                  |                          |                        |                        |                 |       |              |
| Type 👘   | Code 1  | Package Title          | Package Detail                         | 1t | Monthly Cap $\downarrow\uparrow$ | Monthly Cost 1           | Visible<br>to Admins 1 | Visible<br>to Public 1 | Num<br>Users ↓† | Group | 11 1         |
| RAIN LTE | lte100g | Home Wireless Ultimate | 120 GB Monthly                         |    | 120 GB                           | R 999.00<br>(R 876.32)   | Yes                    |                        |                 |       |              |
| RAIN LTE | lte120g | Home Wireless Ultimate | 120 GB Monthly                         |    | 120 GB                           | R 1,099.00<br>(R 964.04) | Yes                    | Yes                    | 1               |       | <b>Ø</b>     |
| RAIN LTE | ltø35g  | Home Wireless Basic    | 55 GB Monthly                          |    | 55 GB                            | R 549.00<br>(R 481.58)   | Yes                    |                        |                 |       |              |
| RAIN LTE | lte55g  | Home Wireless Basic    | 55 GB Monthly                          |    | 55 GB                            | R 599.00<br>(R 525.44)   | Yes                    |                        | 3               |       | <b>Ø</b>     |
| RAIN LTE | lte88g  | Home Wireless Advanced | 85 GB Monthly                          |    | 85 GB                            | R 879.00<br>(R 771.05)   | Yes                    | Yes                    | 6               |       | <b>8</b> 0   |

For more information on how to pull products from the IS database, enable and disable products as well as how to edit products, please refer to section 2.

# 6. Top-ups and data usage

To find a list of all top-up products available, go to "**Data**" – "**LTE Setup**" menu and click on the "**IS LTE-A Topup Bundles**" option. Please note that all top-ups need to be paid immediately via credit card. The customer will not need to verify their credit card with their ISP to buy top-ups.

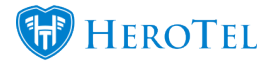

| Data - Hotspots - Wo     | rkflow        | + Devices + Sales + Billing |
|--------------------------|---------------|-----------------------------|
| Radius Setup             |               |                             |
| Radius Import Wizards    | $\rightarrow$ |                             |
| Radius Status            | +             |                             |
| LTE Setup                |               | IS API Setup                |
| Fair Usage Policies      | ,             | IS API Log                  |
|                          | _             | LTE Data Products           |
| Data Products            |               | LTE Topup Bundles           |
| Desident Delates Materia |               |                             |

After the screen is done loading, you will see the following screen. All LTE top-up products needs to be pulled from the IS system via the API into HeroTill. In other words, you cannot add your own unique top-up products, you can only sell the products that IS provides. Below you can see a list of all active and disabled services.

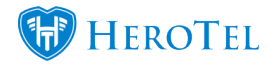

| RAIN LTE-      | -A | Defined Top     | up | S       |          |                         |                         |    |                                        | ົວ  | Refresh    | C Reload                | from API               |
|----------------|----|-----------------|----|---------|----------|-------------------------|-------------------------|----|----------------------------------------|-----|------------|-------------------------|------------------------|
| Show 15 * Rows |    |                 |    |         |          |                         | Search:                 |    | Copy Columns<br>Clipboard              | Exp | cSV        | Export Columns<br>Excel | Show / Hide<br>Columns |
| Topup Code     | 11 | Topup Title     | t  | Size 11 | Cost ↓↑  | Available via<br>SMS 11 | Available on<br>Website | 11 | Available for these<br>Customer Groups | 11  | SageOne ID | ļţ.                     | 11                     |
| Ite-top-10g    |    | 10GB LTE Top Up |    | 10.0 GB | R 205.00 | Yes                     | Yes                     |    | All                                    |     |            |                         | <b>(2)</b>             |
| Ite-top-1g     |    | 1GB LTE Top Up  |    | 1.0 GB  | R 35.00  | Yes                     | Yes                     |    | All                                    |     |            |                         | <b>(2)</b>             |
| Ite-top-20g    |    | 20GB LTE Top Up |    | 20.0 GB | R 345.00 | Yes                     | Yes                     |    | All                                    |     |            |                         | <b>8</b>               |
| Ite-top-2g     |    | 2GB LTE Top Up  |    | 2.0 GB  | R 59.00  | Yes                     | Yes                     |    | All                                    |     |            |                         | <b>8</b>               |
| Ite-top-3g     |    | 3GB LTE Top Up  |    | 3.0 GB  | R 80.00  | Yes                     | Yes                     |    | All                                    |     |            |                         | <b>(2)</b>             |
| Ite-top-5g     |    | 5GB LTE Top Up  |    | 5.0 GB  | R 115.00 | Yes                     | Yes                     |    | All                                    |     |            |                         | 80                     |

For more information on how to pull top-ups from the IS database, enable and disable topups as well as how to edit top-ups, please refer to General Overview:.

### 6.1. Viewing the data usage and doing top-ups

Should the customer want to view their current data balance, they need to log into their customer profile. All customers also need to load their own top-ups for LTE packages. For more information on how to load top-ups or view your data usage, please refer to the client portal guide <a href="https://support.herotill.com/guides/user-manual/customer-portal/">https://support.herotill.com/guides/user-manual/customer-portal/</a>

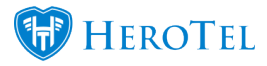

# 7. IS LTE Devices:

In this section you will be able to view all LTE Devices that your ISP is selling. To view, add, enable, disable or delete devices go to "**Data**" – "**LTE Setup**" menu and then click on the "**IS LTE Devices**" option.

| Data - Hotspots - Wo                   | rkflow | - Devices - Sales - Billing -          |
|----------------------------------------|--------|----------------------------------------|
| Radius Setup                           | ->-    |                                        |
| Radius Import Wizards<br>Radius Status | •      |                                        |
| LTE Setup                              |        | IS API Setup                           |
| Fair Usage Policies                    | +      | IS API Log                             |
| Data Products                          |        | LTE Data Products<br>LTE Topup Bundles |
| Product Pricing Matrix                 |        | LTE Devices                            |

Currently, there are three options that we can present to the customers:

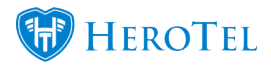

- Router: B315
- Router: B618
- Sim only, No Router.

| IS LTE Devices  |                     |           |         | I No                      | mal 💌                 | + Add Device           | C Refresh              |
|-----------------|---------------------|-----------|---------|---------------------------|-----------------------|------------------------|------------------------|
| Show 100 - Rows |                     |           | Search: | Copy Columns<br>Clipboard | Export Columna<br>CSV | Export Column<br>Excel | s Show/Hide<br>Columns |
| Device Code     | Device Description  | F Enabled |         |                           |                       |                        |                        |
| OwnDevice       | Sim Only, No Router | No        |         |                           |                       | 1                      | 🗹 🔽 💌                  |
| B618            | Huawel B618 Router  | Yes       |         |                           |                       | 1                      | 🖉 📀 💌                  |
| B315            | Hugwel B315 Router  | No        |         |                           |                       | 1                      | 2 💙 🗙                  |

### 7.1. Adding New Devices:

To add a new device, click on the "Add Device" button.

| IS LTE Devices              |                     |         | IIA     | * Norm                    | nal 🔹                 | Add Device              | C Refresh              |
|-----------------------------|---------------------|---------|---------|---------------------------|-----------------------|-------------------------|------------------------|
| Show 100 * Rows             |                     |         | Search: | Copy Columns<br>Clipboard | Export Columns<br>CSV | Export Columns<br>Excel | s Show/Hide<br>Columns |
| Device Code                 | Device Description  | Enabled |         |                           |                       |                         |                        |
| OwnDavice                   | Sim Only, No Router | No      |         |                           |                       | 1                       | 🗹 🔽 💌                  |
| B618                        | Huawei B618 Router  | Yes     |         |                           |                       | 1                       | 2 0 ×                  |
| B315                        | Huawal B315 Router  | No      |         |                           |                       | 1                       | 2 🗸 🗙                  |
| Showing 1 to 3 of 3 entries |                     |         |         |                           |                       | Previous                | 1 Next                 |

After clicking on the "Add Device" button, you will see the following pop-up screen:

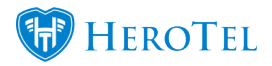

| Device Code        |                    |  |
|--------------------|--------------------|--|
| Device Description | Device Description |  |
| Enabled            | Yes                |  |

Orange: In this section you need to choose the device code that you would like to add.Pink: Here you can add a description for the device.

Click on the "Add Device" button when you have completed the above sections.

### 7.2. Editing Devices

To edit any of your devices, click on the "Edit" button found on the right-hand side of the device.

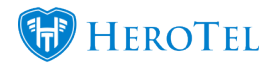

| IS LTE Devices  |                      |         | AJI     | * Non                     | nal 🔹 🕇               | Add Device              | C Refresh                                                                                                    |
|-----------------|----------------------|---------|---------|---------------------------|-----------------------|-------------------------|----------------------------------------------------------------------------------------------------|
| Show too * Rows |                      |         | Search: | Copy Columns<br>Clipboard | Expert Columna<br>CSV | Expert Columns<br>Excel | Show / Hido<br>Columns                                                                                                    |
| Device Code     | Device Description   | Enabled |         |                           |                       |                         |                                                                                                    |
| OwnDavica       | Sim Only, No Flouter | No      |         |                           |                       | 0                       | <ul> <li></li> <li></li></ul> |
| B618            | Huawel B618 Router   | Yes     |         |                           |                       | G                       | 2 0 ×                                                                                                    |
| B315            | Huawel B315 Router   | No      |         |                           |                       |                         |                                                                                                    |

You will now see the same screen as when you are adding a new device.

| Device Code        | OwnDevice - Sim Only, No Router |  |
|--------------------|---------------------------------|--|
| Device Description | Sim Only, No Router             |  |
| Enabled            | No                              |  |

Remember to click on the "Save Changes" button after making any changes.

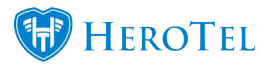

# 7.3. Enabling or Disabling Devices

To enable or disable devices, click on the **orange** button found on the right-hand side of the device. Remember that if the device is disabled, you will not be able to choose it when registering the account with Internet Solutions.

| IS LTE Devices              |                     |         | All     | * Norm                    | ial 🔹 +               | Add Device              | C Retrosh            |
|-----------------------------|---------------------|---------|---------|---------------------------|-----------------------|-------------------------|----------------------|
| Show 100 + Rows             |                     |         | Search: | Copy Columns<br>Clipboard | Expert Columns<br>CSV | Expert Columns<br>Excel | Show/Hide<br>Columns |
| Device Code                 | Device Description  | Enabled |         |                           |                       |                         |                      |
| OwnDevice                   | Sim Only, No Router | No      |         |                           |                       |                         |                      |
| B618                        | Huawei B518 Router  | Yes     |         |                           |                       |                         | <b>x</b> 0           |
| 8315                        | Huawel B315 Router  | No      |         |                           |                       |                         | 2 🛛 🗵                |
| Showing 1 to 3 of 3 entries |                     |         |         |                           |                       | Previous                | 1 Next               |

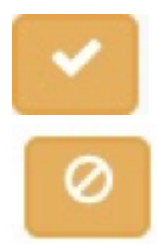

If you would like to enable the device, click on the orange tick mark and then on the "OK" button on the pop-up screen.

If you would like to disable the device, click on the orange cancel out button and the on the "OK" button on the pop-up screen.

# 7.4. Deleting Devices

Although you have the ability to delete any devices, please check with the HeroTill team or product manager before deleting any devices.

To delete a device, click on the **red cross** found on the right-hand side of the device.

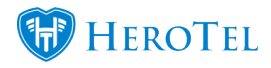

| IS LTE Devices              |                     |        |         | All | * Norma                   | d 🔹 +                 | Add Device             | C Refresh              |
|-----------------------------|---------------------|--------|---------|-----|---------------------------|-----------------------|------------------------|------------------------|
| Show to * Rows              |                     |        | Search: |     | Copy Calamns<br>Clipboard | Export Columns<br>OSV | Expert Column<br>Excel | s Show/Hide<br>Columns |
| Device Code                 | Device Description  | Enable | ed      |     |                           |                       |                        |                        |
| OwnDavice                   | Sim Only, No Router | No     |         |     |                           |                       |                        | 🗹 🗹 💌                  |
| 8618                        | Huawei B618 Router  | Yes    |         |     |                           |                       |                        | 🗹 💿 🗙                  |
| B315                        | Huawel B315 Router  | No     |         |     |                           |                       |                        | 🗹 🗹 💌                  |
| Showing 1 to 3 of 3 entries |                     |        |         |     |                           |                       | Previous               | 1 Next                 |

On the pop-up screen, click on the "**OK**" button to successfully delete the device.

# 8. Creating new LTE accounts:

The LTE Orders all run through HeroTill. The below sections will give you more information on how to create these accounts, how to do top-ups as well as how to do package changes.

It is however important that you **NEVER** delete LTE accounts in HeroTill. Doing this will cause information to become out of sync. It is almost impossible to recreate this information and can take up to weeks to try and resolve these types of issues.

### 8.1. Creating the data account

To create a new LTE account for a customer, start by going to the customer's profile. In the "**Data Accounts**" section, click on the "**Add**" button. You will notice that the process is like that of adding a normal data account to the customer's profile.

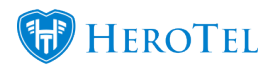

| Alice Liddel                                               |                                                    | U Data Protection       | mail Contract Verify Customer ID | Create Ticket | E Create Sales Lead | Send Message    |
|------------------------------------------------------------|----------------------------------------------------|-------------------------|----------------------------------|---------------|---------------------|-----------------|
|                                                            | This is a Sub-Account of Wonderland                | (Pty) Ltd               |                                  |               |                     |                 |
| Account Details @ Edit ©                                   | Data Accounts                                      | Switch to Prepaid + Add | Data Usage                       |               | View                | Month Year 2    |
| Beset Password     S Request Update     ★★☆ Request Rating | Username: alice@wonderland.com                     | 8 8 2                   | July 2018                        |               |                     | Upload Download |
| Customer Group Others                                      | Package: 10Mb/s Uncapped • R 756.49 [Custom Price] | 3 changee               | o                                |               |                     |                 |
| Account Code ALI001                                        | (10 Mb/s down, 10 Mb/s up, Uncapped)               |                         | Daily                            |               |                     |                 |
| ID Number 9292929292929                                    | Active Data Sessions                               | Vew 41                  | 2. Jul                           | 9. Jul        | 16. Jul 23.         | Jul 30. Jul     |
| Primary Contact Name Alice Liddel                          |                                                    |                         |                                  |               |                     |                 |
| Primary Contact Tel 0799999999                             | Devices Data Oraciana                              |                         | Data Topups                      |               |                     | ø               |
| Physical Address                                           | Previous Data Sessions                             | Vow Al O                |                                  |               |                     |                 |

After clicking on the "Add" button, the following pop-up screen will appear:

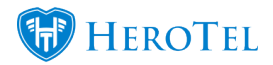

#### HeroTill setup for the LTE Module

| Add a New [  | Data Account     |                                                      | ×                 |
|--------------|------------------|------------------------------------------------------|-------------------|
| Data Account | Pricing Details  | Data Limits                                          |                   |
|              | Customer         | ABC001-abc trading                                   | ٣                 |
|              | User Type        | Radius User Login                                    | *                 |
| c            | Connection Type  | Wireless                                             | ٠                 |
| L            | Login Username   | Username                                             | à                 |
|              | Password         | Password                                             | Generate Password |
|              | Account Alias    | Account / Device Alias                               |                   |
| Acco         | ount Description | Account / Device Description                         |                   |
|              | Labels           | Select One or more Labe                              |                   |
| Tra          | ffic Counted via | Radius Accounting                                    | v                 |
|              | Account Type     | Normal Account                                       | *                 |
|              | Data Product     |                                                      | *                 |
| C            | ancellation Date | YYYY-MM-DD Clear                                     |                   |
| Conc         | urrent Sessions  | Maximum number of concurrent sessions                |                   |
|              |                  | Leave blank to use Data Product default value        |                   |
| F            | ixed IP Address  | Fixed IP Address                                     |                   |
|              | Queue Routers    |                                                      |                   |
|              |                  | Leave blank to use Data Product default Queue rou    | ters              |
|              | Authentication   | Accept                                               | ٣                 |
|              |                  | When disabled this account will not be able to authe | enticate          |

Cancel

Add Radius User

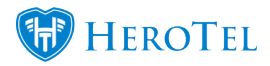

In the **orange** section, you need to choose the "**User Type**". Be sure that you choose **RAIN** / **Cell-C LTE.** Once you have clicked on RAIN / Cell-C LTE, the screen will change to the following:

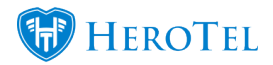

| Add a New Dat  | a Account      |                                                     | c                 |
|----------------|----------------|-----------------------------------------------------|-------------------|
| Data Account P | ricing Details | Data Limits IS LTE Details                          |                   |
|                | Customer       | ABC001-abc trading                                  | Ŧ                 |
|                | User Type      | RAIN / Cell-C LTE                                   | *                 |
| Con            | nection Type   | RAIN LTE                                            | Ĭ                 |
| Log            | in Username    | Username                                            | ±                 |
| L              | Password       | Password                                            | Generate Password |
| Account        | t Description  | Account / Device Description                        |                   |
|                | Labels         | Select One or more Labe                             |                   |
|                | Data Product   |                                                     | T                 |
| Canc           | ellation Date  | YYYY-MM-DD Clear                                    |                   |
| Qu             | eue Routers    |                                                     |                   |
|                |                | Leave blank to use Data Product default Queue route | rs                |

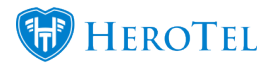

| Orange: | Be sure that you choose the " <b>RAIN / Cell-C LTE"</b> button.                                                                                                    |  |  |  |
|---------|----------------------------------------------------------------------------------------------------|--|--|--|
| Pink:   | Here, you will need to add your connection type i.e. RAIN LTE or Cell-C LTE.                                                                                                    |  |  |  |
|         | During your ISP's registration process with IS, you will be provided<br>with certain "realm". The LTE Product Manager will provide you<br>with the details of your realm and this will be used in your<br>username. |  |  |  |
| Purple: | For example:<br>test@realmlte.com                                                                                                    |  |  |  |
|         | After adding your username, you will also need to add or generate a password.                                                                                                    |  |  |  |
| Blue:   | In this section, you can choose the data package that the customer<br>wants. Please note that this will only show you a collection of all<br>available LTE packages.                                                |  |  |  |

When all the details have been filled in and the correct data package has been chosen, click on the "Add Radius User" button.

### 8.2. Registering the account with IS.

After the data account(s) has been added, it needs to be registered with RAIN or Cell-C. On the customer's profile, click on the **blue** edit button found on the right-hand side of the LTE data package.

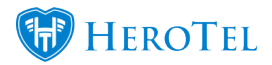

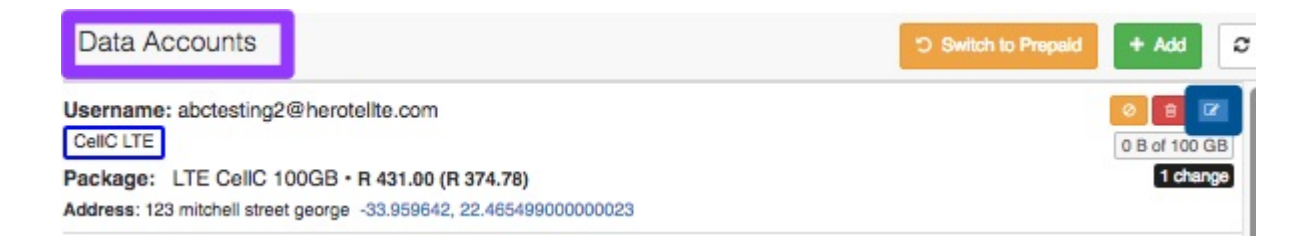

On the pop-up screen, click on the "**IS LTE Details**" tab and click on the "**Register Now**" button.

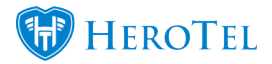

| Edit Data Account #                       | 9647 - <b>J</b> | ennifer du Plessi        | s                   | 2                          |
|-------------------------------------------|-----------------|--------------------------|---------------------|----------------------------|
| Data Account Address                      | Pricing         | Details Data Limits      | IS LTE Details      | Audit Trail                |
| LTE                                       | Status          | Pending Registration     | i.                  |                            |
| This account has not yet                  | been regis      | tered with the LTE Prov  | vider.              |                            |
| Please Note                               |                 |                          |                     |                            |
| Once the account h     customer. Please m | as been reg     | gistered the courier con | npany will ship the | e LTE router direct to the |

- The customer's RICA details must be uploaded onto the customer's profile and the RICA verified
- address must be provided.
  Once the account has been activated we will continue to be billed monthly by the supplier until the account is cancelled.

Register Now

Close

Save Changes

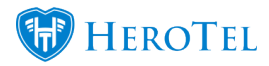

On the second pop-up screen will appear. On this screen, you need to fill in the customer's RICA details.

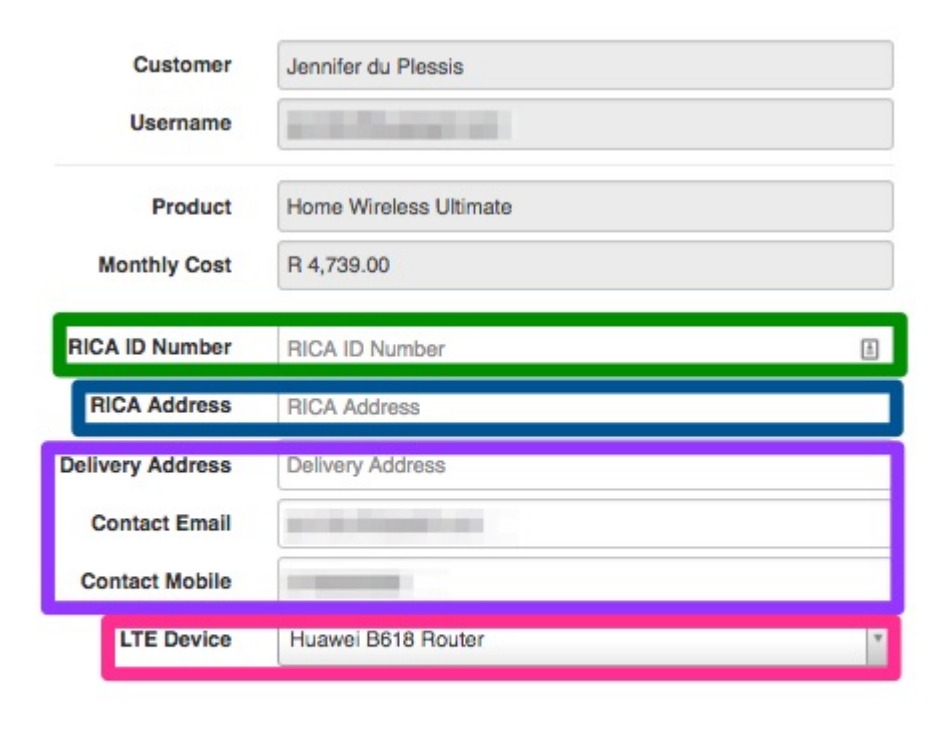

Close

Submit Registration

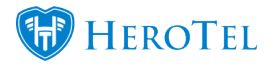

| Green:  | The customer will need to provide you with their ID number.                                                                                                    |
|---------|----------------------------------------------------------------------------------------------------|
| Blue:   | The customer will also need to provide you with the RICA address.                                                                                                    |
| Purple: | These details will be given to the courier who will be delivering the device to the customer. *Please note that the courier will deliver the device straight to the customer and upon arrival, will verify the RICA details with the customer.            |
| Pink:   | In this section, you will need to choose the router that the customer wants. There will also be an option for own device or sim only for those customers who already own a device. Please refer to section 1.5.2. for a list of routers that can be used. |

When all the details have been added, click on the "**Submit Registration**" button. A final confirmation notification will appear. Click on the "**OK**" button to confirm the registration.

| Are you sure you wish to submit the LTE registration request?<br>DataTill Development will be billed for the customer's device. | ×         |
|----------------------------------------------------------------------------------------------------|-----------|
|                                                                                                    | Cancel OK |

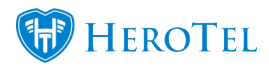

Once the registration is submitted, the ISP is liable for the device cost. RAIN or Cell-C will invoice your ISP directly and it will be the ISP's responsibility to invoice the customer for the device.

#### 8.2.1. How do I know if the registration was successful?

If any errors occur during the registration process, an error message will be generated and displayed.
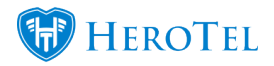

### HeroTill setup for the LTE Module

| Submit RAIN LTE                                    | Registration for Account            | × |
|----------------------------------------------------|-------------------------------------|---|
| Customer                                           | atte Company                        |   |
| Username                                           | and the table on                    |   |
| Product                                            | Home Wireless Advanced              |   |
| Monthly Cost                                       |                                     |   |
| RICA ID Number                                     | 1007 (0) (00.00)                    |   |
| RICA Address                                       | the effected in the species         |   |
| Delivery Address                                   | of third is incorp.                 |   |
| Contact Email                                      | insis Reput con                     |   |
| Contact Mobile                                     |                                     |   |
| Error submitting r<br>Error No: 8<br>Invalid Class | egistration<br>, Package or Service |   |
|                                                    |                                     |   |

Close

Submit Registration

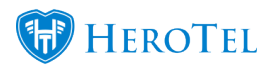

If the registration was successful, you will see the message "**Registration submitted** successfully".

| Submit RAIN LTE Registration for Account #9444 |                                |                         |   |  |  |
|------------------------------------------------|--------------------------------|-------------------------|---|--|--|
|                                                | Customer                       | API's Company           |   |  |  |
|                                                | Username                       | demo@neroteine.com      |   |  |  |
|                                                | Product                        | Home Wireless Basic     |   |  |  |
|                                                | montally cost                  | n 399.00                |   |  |  |
|                                                | RICA ID Number<br>RICA Address | 6807195156080           |   |  |  |
|                                                | Delivery Address               | 123 Mitchell St, George |   |  |  |
|                                                | Contact Email                  | imelsr@gmail.com        |   |  |  |
|                                                | Contact Mobile                 | 0825203743              |   |  |  |
| 1                                              | Registration submitt           | ed successfully         | J |  |  |
|                                                |                                |                         |   |  |  |
|                                                | Close                          |                         |   |  |  |

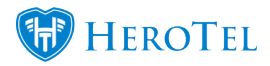

## 8.3. Cancelling requests

If a customer would like to cancel their order after the product has been submitted for registration, go to the customer's profile and open the LTE package by clicking on the **blue** edit button.

This is the procedure which will be followed to cancel any LTE products, SIM cards or routers.

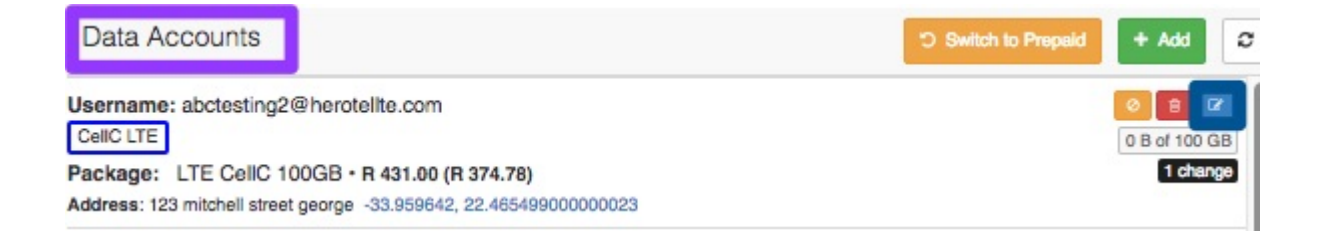

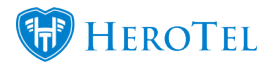

On the pop-up screen, click on the **"IS LTE Details**" tab and click on the **"Cancel Request**" button.

| Edit Data Account #9604 -                              | ×                                              |
|--------------------------------------------------------|------------------------------------------------|
| Custom Pricing in effect. Change                       | it manually on data product changes            |
| Data Account Address Pricing                           | Details Data Limits IS LTE Details Audit Trail |
| LTE Status                                             | Pending Activation                             |
| Device Serial No                                       | LTE Device Serial No                           |
| MSISDSN                                                | LTE MSISDSN No                                 |
| ICCID                                                  | LTE ICCID ID                                   |
| LTE Request Status<br>Refresh Status<br>Cancel Request |                                                |
|                                                        |                                                |

Close

Save Changes

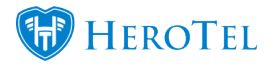

After clicking on the "**Cancel Request**" button, the following pop-up screen will appear. You will be able to cancel an order up to the point of delivery.

| Are you sure you wish to cancel this request?<br>This cannot be undone |        | ×  |
|------------------------------------------------------------------------|--------|----|
|                                                                        | Cancel | ОК |
|                                                                        |        |    |

Click on the "**OK**" button to confirm the cancellation. Please note that once the order has been cancelled, that you will not be able to undo the cancellation. Should the customer change their mind, you will need to add and register a new account.

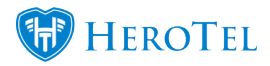

## 8.4. Package changes

There are two important things to remember when doing package changes for LTE customers:

- Package changes only take place at the end of the month as IS only allows for package changes at the **end of the month.**
- All package changes need to go through the "Package Changes" section found on the customer edit screen.

To do a package change for and LTE-A customer, you need to go to the customer edit screen. In the middle section of the customer edit screen, look for the **"Package Changes"** section. This is where all scheduled packages to take place.

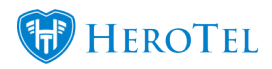

| Radius Data Packages                    | C Switch to Prepaid | + Add                                        | C            |
|-----------------------------------------|---------------------|----------------------------------------------|--------------|
| Username:<br>RAIN LTE<br>Package:       |                     | 0 🗐 0<br>45.6 GB of 56 G<br>81.5<br>4 change | 3<br>iB<br>% |
| Username:<br>Package:                   |                     | 0 🖹 🕻                                        | 2            |
| Username:<br>Package:<br>[Custom Price] |                     | O B of 20 M<br>3 change                      | 8<br>B<br>S  |
| Active Data Sessions                    |                     | View All                                     | C            |
|                                         |                     |                                              |              |
| Previous Data Sessions                  |                     | View All                                     | 8            |
| Package Changes                         |                     | + Add                                        | C            |

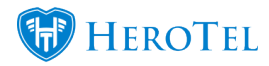

Click on the "Add" button found to add a scheduled package change. You will now see the followings screen:

| Radius     | Account  | jenna@×                       | 1 |
|------------|----------|-------------------------------|---|
| New Data I | Package  |                               | • |
| Activatio  | n Month  | February 2018                 |   |
| C          | omment   | Comment                       |   |
| Monthly    | Pricing  | Default Product Pricing       |   |
| Торир      | Pricing  | Default Product Topup Pricing |   |
|            | Status   | New                           |   |
| Activ      | vated on |                               |   |

 Gold: In this section, you will need to choose the applicable data account that you would like to upgrade.
 Orange: Here you will need to choose the new data package that the customer wants. This will show you when the new LTE-A package will be activated. All scheduled package changes made in the month will only be processed at the end of the month and therefore the new package will only be active from the 1<sup>st</sup> of the following month.
 Pink: Here you will be able to add any additional comments such as the ticket number reason for the package change. In this section, you will be able to determine whether the sustemer will be paying the normal monthly rates or if the

**Purple:** In this section, you will be able to determine whether the customer will be paying the normal monthly rates or if the customer has any special pricing.

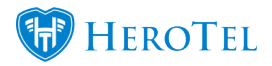

When you have finished filling in all the details, click on the "**Submit Package Change**" button to schedule the package change to take place. Please note that the package changes only take place at the end of the month due to Internet Solution's internal processes.

## 9. User Accounts

To find a list of all top-up products available, go to "**Data**" – "**LTE Setup**" menu and click on the "**RAIN LTE-A User Accounts**" option.

| Data - Hotspots - Workfl | ow - Devices - Sales - Billing - |
|--------------------------|----------------------------------|
| Radius Setup             |                                  |
| Radius Import Wizards    |                                  |
| Radius Status            |                                  |
| LTE Setup                | IS API Setup                     |
| Fair Usage Policies      | IS API Log                       |
|                          | LTE Data Products                |
| Data Products            | LTE Topup Bundles                |
| Product Pricing Matrix   | LTE Devices                      |
| Data Accounts            | LTE Data Accounts                |
| Contra Presson des       |                                  |

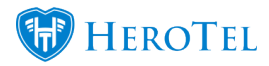

Once the screen has finished loading, you will see a list with all the LTE **user accounts** as well as on which **data package** they are currently on.

| IS LTE User Accounts |          |                                         |                                                                                                    |                |                            |                      | ී Undelete Ad          | count C Refresh                             |
|----------------------|----------|-----------------------------------------|----------------------------------------------------------------------------------------------------|----------------|----------------------------|----------------------|------------------------|---------------------------------------------|
|                      |          |                                         |                                                                                                    |                | Se                         | arch:                | Cipboard CSV           | Experi Columns Bhow / Hide<br>Excel Columns |
| Username 1           | Comments | Data Package                            | Customer .11                                                                                                    | Expiry<br>Date | Monthly<br>Cost            | Account<br>Status    | Registration<br>Status | н                                           |
| an, ramanan ar       |          | LTE CellC 50GB<br>50 GB Monthly         | 10170-0170                                                                                                    |                | R 50.00<br>(R 43.86)       | Pending Activation   | NewRequest             | 2 🕈 🖉 🖬                                     |
| 100                  |          | LTE CellC 50GB<br>50 GB Monthly         | 11-11-pt                                                                                                    |                | R 50.00<br>(R 43.86)       | Pending Registration |                        | 2 🕈 🗹 🖬                                     |
|                      |          | LTE CellC 50GB<br>50 GB Monthly         | Annual Annual Annual Annual Annual Annual Annual Annual Annual Annual Annual Annual Annual Annual Annual Annual |                | R 50.00<br>(R 43.86)       | Pending Registration |                        | 2 🕈 🗹 🖬                                     |
|                      |          | LTE CellC 100GB<br>100 GB Monthly       | and the second second                                                                                           |                | R 100.00<br>(R 87.72)      | Pending Registration |                        | 2 🕈 🗹 🖬                                     |
| ted to only only     |          | Home Wireless Advanced<br>85 GB Monthly | ALC: NO. OF THE OWNER, NO.                                                                                      |                | R 8,790.00<br>(R 7,710.53) | Subscription Active  | Consigned              | 2 2 2                                       |

The "Account Status" field indicates the whether the account is active, cancelled or suspended. In the "**Registration Status**" field you will be able to see the stage that the account registration is currently in. The registration status can be one of the following:

| Key                | Description:                                    |
|--------------------|-------------------------------------------------|
| NewRequest         | Initial State                                   |
| WaitingConsignment | Assigned to Courier, waiting for serial numbers |
| Consigned          | Courier provided serial numbers                 |
| WaitingOnDelivery  | Delivery Scheduled                              |
| ToCancel           | Order to be cancelled                           |
| Cancelled          | Order cancelled with courier                    |
| Delivered          | Final state                                     |
|                    |                                                 |

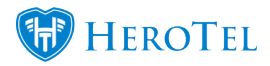

## 9.1. User Accounts Actions

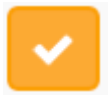

Submit registration

| Customer        | Jennifer du Plessis   |  |
|-----------------|-----------------------|--|
| Username        | testt                 |  |
| Product         | LTE CellC 50GB        |  |
| Monthly Cost    | R 216.00              |  |
| RICA ID Number  | RICA ID Number        |  |
| RICA Address    | RICA Address          |  |
| elivery Address | Delivery Address      |  |
| Contact Email   | Contact Email Address |  |
| Contact Mobile  | Contact Mobile Number |  |
| LTE Device      | Huawei B618 Router    |  |

Close

Submit Registration

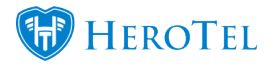

This screen will provide you with the details that have been submitted for the customer's registration. If the user account has not been registered with the relevant provider, you will be able to register the account this screen by clicking on the **"Submit Registration**" button. If the account has already been registered, a message will appear saying **"User account already registered**". By viewing this screen, you will be able to view the details that have been submitted.

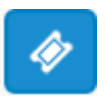

**View registration Status** 

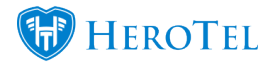

#### Submit IS LTE Registration for Account #9619 × LTE Status Pending Activation **Device Serial No** LTE Device Serial No LTE MSISDSN No MSISDSN ICCID LTE ICCID ID **Registration Status Refresh Status** IMSI ICCID IMEI Date Status Courier Ref Tracking Serial 2018-02-26 09:46:18 NewRequest DigitalPlanet

Close

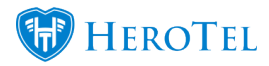

On this screen, you will be able to view the **registration status**. The status is automatically refreshed every hour, but should you need to, you can click on the "**Refresh Status**" button to pull any new information on the registration process. For more information on what the status refers to, please see the registration status table found under heading 7.

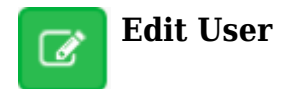

Clicking on the "**Edit User**" button will open the same pop-up screen you see when editing the data package on the customer's profile. If any changes were made, remember to click on the "**Save**" button.

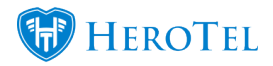

### HeroTill setup for the LTE Module

| Data Account | Address Pricing  | Details Data Limits IS LTE Deta           | ails Audit T  | rail           |    |
|--------------|------------------|-------------------------------------------|---------------|----------------|----|
|              | Customer         | ABC001-abc trading                        |               | ×              | *  |
|              | User Type        | RAIN / Cell-C LTE                         |               |                | Ψ. |
| c            | connection Type  | CellC LTE                                 |               |                | *  |
| I            | ogin Username    |                                           |               |                |    |
| Cu           | urrent Password  |                                           |               | Change Passwor | d  |
| Acco         | ount Description | Account / Device Description              |               |                |    |
|              | Labels           | Select One or more Labe                   |               |                |    |
|              | Data Product     | LTE CellC 100GB                           |               | R 431.00       | *  |
| C            | ancellation Date | YYYY-MM-DD Clear                          |               |                |    |
|              | Queue Routers    |                                           |               |                |    |
|              |                  | Leave blank to use Data Product default ( | Queue routers |                |    |

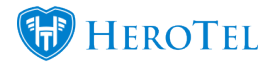

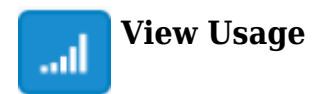

To view the customer's usage, click on this button. You will be redirected to the following page where you will be able to see the customer's usage statistics.

| JD1005-Jannihar (      | Pessia | ×                                                           |                                        | 1                           | Edit Customer SUsage         | Email & Usage SMS  | ∢Jun Jul 2017 Aug >         |
|------------------------|--------|-------------------------------------------------------------|----------------------------------------|-----------------------------|------------------------------|--------------------|-----------------------------|
| Data Summary           | .al    | Monthly usage break                                         | down for account                       | na O'imriadh                | Add Te                       | Topup Summary      | Recurring Billing R 0.00    |
| 3 MB of 56 G           | 3      | ٢                                                           | Package<br>Iome Wireless Basic         |                             |                              | Usage to D<br>3 MB | ate                         |
|                        |        | User Account                                                | Last IP La                             | ast Access                  | Upload                       | Download           | Total Usage                 |
| Billing Summary        | Ō      | jenna@herotellte.com                                        |                                        |                             | 0 B                          | 3 MB               | 3 MB                        |
| Current                | R 0.00 | Month Year                                                  | Data Usage for U                       | User Account: jenna@I       | herotellte.com               | Pac                | kage: (Home Wireless Basic) |
| 30 Days<br>60 Days     | R 0.00 | Anti Virus Apple Browsing Cl<br>Social Media Video Other Un | oud 📕 Downloads 📕 Dropbo<br>classified | x <mark>E</mark> Facebook E | Games 📕 Google 📰 Mail        | Microsoft          |                             |
| 90 Days                | R 0.00 | 2 MB                                                        |                                        |                             |                              |                    |                             |
| 120+ Days<br>Total Due | R 0.00 | laage                                                       |                                        | _                           |                              |                    |                             |
|                        |        | 0 MB 2. Jul 4. Jul 6. Jul                                   | 8.Jun 10.Jun 12.Jun 14.Jun             | 16. Jul 18. Jul 20. J       | ul 22. Jul 24. Jul 26. Jul 2 | 18. Jun 30. Jun    |                             |

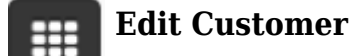

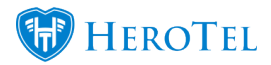

You can click on this button if you want to view the customer's profile. The profile will be opened in a new tab.

| Edit Customer                                                                                  | + Add New Customer                                                          | Customer: × ×                                                                     |
|------------------------------------------------------------------------------------------------|-----------------------------------------------------------------------------|-----------------------------------------------------------------------------------|
| Jennifer du Plessis                                                                            | <i>\$</i>                                                                   | Zreate Ticket 🔄 Create Sales Lead Send Message 📿                                  |
| Account Details                                                                                | Radius Data Packages 🔉 Switch to Propeid + Add 2                            | Data Usage                                                                        |
| Reset Password E Request Update     Arriv Request Rating     Customer Group Auto Rollover Test | Username:<br>RAIN LTE<br>Package: Home Wireless Basic • R 599.00 (R 525.44) | July 2017 Upload Download                                                         |
| Primary Contact Name                                                                           | Active Data Sessions                                                        | 0 MB 3. Jul 10. Jul 17. Jul 24. Jul 31. Jul                                       |
| Primary Contact Tel Physical Address                                                           | • 10.55.37.183 • 14:10:17                                                   | Data Topups 2                                                                     |
| Client Portal Username                                                                         | Previous Data Sessions View All 2                                           | 1 GB • R 35.00 (R 30.70) • 2017-07-18 16:06:39<br>Requested by<br>• 169 255.77.22 |
| Customer Contact Details     C Edt       Name     Email       Cell No     Used for             | Package Changes + Add 2                                                     | Phone Usage View • Month Year 2                                                   |
| Al Notifications                                                                               | VOIP Phone Lines + Add 2                                                    | July 2017 Markup Call Cost                                                        |
| Linked Social Media Accounts c                                                                 | VOIP Extensions                                                             | Daily Us                                                                          |

### 9.2 Customers who want to cancel their subscription

For all customers who want to cancel their monthly subscription, you will need to cancel the data account as per the normal procedures. If you are making use of the new Cancellation Module, please refer to our <u>Account Cancellation Guide</u>.

#### 9.2.1. Customers who are cancelling all products and services

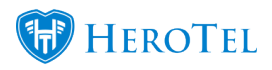

Go to the customer profile and then click on the "**Edit**" button found in the "**Account Details**" section.

| Account Details               | C Edit 2                           |
|-------------------------------|------------------------------------|
| A Reset Passwor               | d Sequest Update ★☆ Request Rating |
| Customer Group                | Others                             |
| Account Code                  | ALI001                             |
| ID Number                     | 9292929292929                      |
| Primary Contact Name          | Alice Liddel                       |
| Primary Contact Tel           | 0799999999                         |
| Physical Address              |                                    |
| <b>Client Portal Username</b> | ALI001                             |

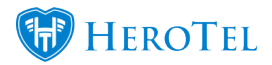

On the pop-up screen make sure that you go to the "Cancellation" tab.

| Edit Customer #2 | dit Customer #22 - Alice Liddel                        |          |              |         |         |              |  |  |  |  |
|------------------|--------------------------------------------------------|----------|--------------|---------|---------|--------------|--|--|--|--|
|                  | This is a Sub-Account of Wonderland (Pty) Ltd (WON001) |          |              |         |         |              |  |  |  |  |
| Account Detail   | Address Detail                                         | Contacts | Portal Login | Billing | SageOne | Cancellation |  |  |  |  |
| Account Cancella | Account Cancellation Date YYYY-MM-DD                   |          | DD           | Clear   |         |              |  |  |  |  |
| Reason for Car   | ncellation                                             | test     |              |         |         |              |  |  |  |  |

Please Note:

- · Use the last day of the month as cancellation date
- · All data accounts will also be cancelled after this date
- All future recurring billing entries after this date will be removed

Red: In this section, choose the last day of the month. Like package changes, the cancellation can be submitted at any time of the month, but the actual cancellation of packages will only take place at the end of the month.

Remember to click on the "Save Changes" button after making any changes.

#### 9.2.2 Customers who are only cancelling certain products and services

If the customer would only like to cancel some, but not all, of their products and services, you will need to cancel the service in the data accounts section. For more information on the cancellation process, please refer to our account cancellation manual online.

Pink: When adding a reason, always keep it short and simple. If possible, always refer to a ticket number.

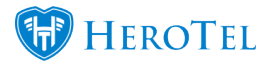

To find this, go to the customer profile and then look for the "Data Accounts" section.

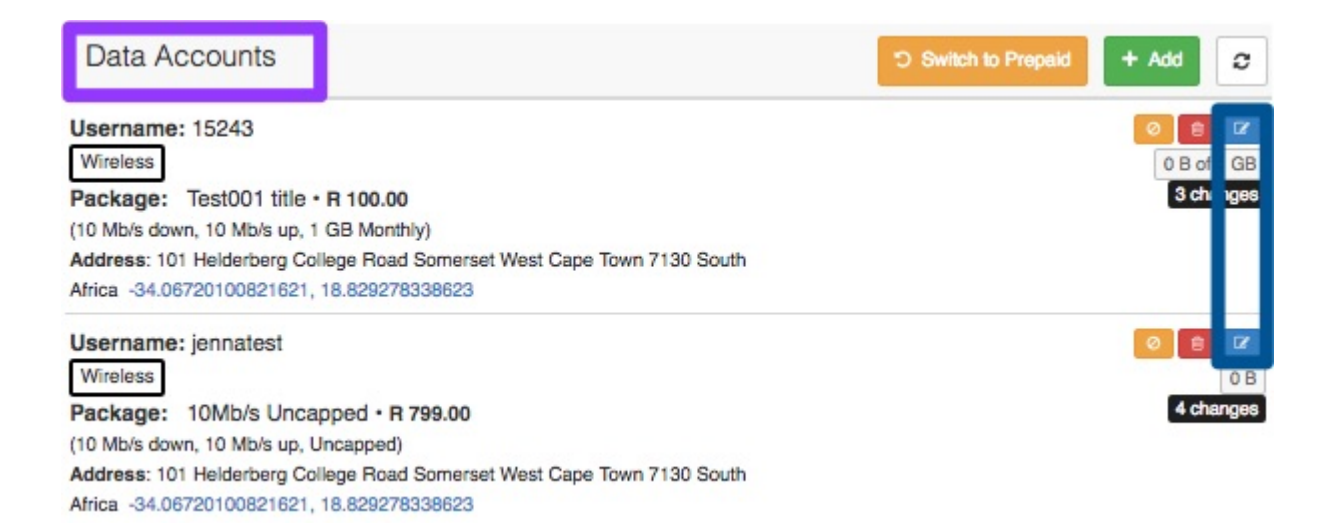

In this section, look for the relevant "**Data Accounts**" that you would like to cancel and then click on the **blue** button found on the right-hand side of the data account. On this popup screen, add a "**Cancellation Date**" and then click on the "**Save**" button.

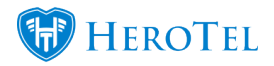

| Edit Data Ac | count #9445 - <b>J</b> | ennifer du Plessis                                    | ×               |  |  |  |  |
|--------------|------------------------|-------------------------------------------------------|-----------------|--|--|--|--|
| Data Account | Address Pricing        | Details Data Limits IS LTE Details Audit 1            | Frail           |  |  |  |  |
|              | Customer               | JEN005-Jennifer du Plessis                            | v               |  |  |  |  |
|              | User Type              | RAIN / Cell-C LTE                                     | •               |  |  |  |  |
| c            | Connection Type        | RAIN LTE                                              | V               |  |  |  |  |
| I            | .ogin Username         | jenna@                                                |                 |  |  |  |  |
| Cu           | Irrent Password        | No. of Lot.                                           | Change Password |  |  |  |  |
| Acco         | ount Description       | Account / Device Description                          |                 |  |  |  |  |
|              | Labels                 | Select One or more Labe                               |                 |  |  |  |  |
|              | Data Product           | Home Wireless Ultimate                                | R 4,739.00 *    |  |  |  |  |
| C            | ancellation Date       | YYYY-MM-DD Clear                                      |                 |  |  |  |  |
|              | Queue Routers          |                                                       |                 |  |  |  |  |
|              |                        | Leave blank to use Data Product default Queue routers |                 |  |  |  |  |

Close

Save Changes

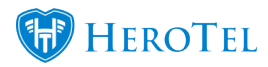

## 9.3. Suspending and unsuspending customers

When suspending LTE customers, you need to remember that if the account is not unsuspended or un-blocked before month end (last day of the month), then the customer's data account will be cancelled and their contract on IS side will be cancelled. If you are making use of the new Suspension Module, please refer to our <u>Account Suspension Guide</u>.

#### **9.3.1.** Suspending the customer account

If you want to suspend ALL data accounts linked to the customer, go to the customer profile and click on the "Edit" button found in the "Account Details" section.

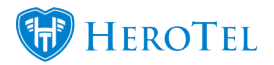

| Account Details               | C Edit 2                           |
|-------------------------------|------------------------------------|
| Reset Passwor                 | d Sequest Update ★☆ Request Rating |
| Customer Group                | Others                             |
| Account Code                  | ALI001                             |
| ID Number                     | 9292929292929                      |
| Primary Contact Name          | Alice Liddel                       |
| Primary Contact Tel           | 0799999999                         |
| Physical Address              |                                    |
| <b>Client Portal Username</b> | ALI001                             |

On the tab, go to the "Cancellation" tab and then click on the "Suspend Now" button.

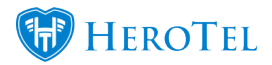

| Edit Customer #38 - Jennifer du Plessis                                                                                                    |                                                                                                    |  |  |  |  |  |
|----------------------------------------------------------------------------------------------------|----------------------------------------------------------------------------------------------------|--|--|--|--|--|
| Account Detail Address Deta                                                                                                    | ail Contacts Portal Login Billing SageOne Cancellation Master                                        |  |  |  |  |  |
| Account Cancellation Date                                                                                                    | YYYY-MM-DD Clear                                                                                     |  |  |  |  |  |
| Reason for Cancellation                                                                                                    | Reason for Cancellation                                                                              |  |  |  |  |  |
| Please Note:                                                                                                    |                                                                                                    |  |  |  |  |  |
| <ul> <li>Use the last day of the monostration</li> <li>All data accounts will also</li> <li>All future recurring billing e</li> <li>Immediate Account Sus</li> </ul> | spension Suspend Now                                                                                 |  |  |  |  |  |
| Please note:                                                                                                    |                                                                                                    |  |  |  |  |  |
| <ul> <li>All the customer's data acc</li> <li>The customer will still be a</li> <li>The customer will not be n</li> </ul>                                            | counts will be blocked<br>able to submit helpdesk tickets and view usage<br>notified                 |  |  |  |  |  |
| Immediate Account Sus<br>Please note:<br>• All the customer's data acc<br>• The customer will still be a<br>• The customer will not be not                           | Suspend Now<br>scounts will be blocked<br>able to submit helpdesk tickets and view usage<br>notified |  |  |  |  |  |

Close

Password Reset Delete Save Changes

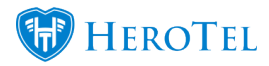

Remember to click on the "Save" button after making any changes.

#### **9.3.2.** Unsuspending the customer account.

To unsuspend the customer account, open the "Cancellation" tab again and then click on the "Unsuspend Now" button.

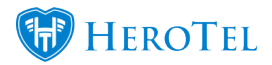

|                                                                                                    | Account Suspended on Tue 17 Jul 2018 at 14:03                                                                                                    |  |
|----------------------------------------------------------------------------------------------------|----------------------------------------------------------------------------------------------------|--|
| Account Detail Address Detai                                                                                                    | il Contacts Portal Login Billing SageOne Cancellation Master                                                                                           |  |
| Account Cancellation Date                                                                                                    | YYYY-MM-DD Clear                                                                                                    |  |
| Reason for Cancellation                                                                                                    | Reason for Cancellation                                                                                                    |  |
|                                                                                                    |                                                                                                    |  |
| Please Note:  Use the last day of the mor All data accounts will also b All future recurring hilling a                                                                                | nth as cancellation date<br>be cancelled after this date                                                                                               |  |
| <ul> <li>Please Note:</li> <li>Use the last day of the more</li> <li>All data accounts will also be</li> <li>All future recurring billing e</li> </ul> Immediate Account Susp         | nth as cancellation date<br>be cancelled after this date<br>entries after this date will be removed<br>pension Un-Suspend Now                          |  |
| <ul> <li>Please Note:</li> <li>Use the last day of the mor</li> <li>All data accounts will also to</li> <li>All future recurring billing e</li> <li>Immediate Account Susp</li> </ul> | nth as cancellation date<br>be cancelled after this date<br>entries after this date will be removed<br>pension Un-Suspend Now<br>Suspended by Jennifer |  |
| Please Note:  Use the last day of the mor All data accounts will also the future recurring billing e Immediate Account Susponse note:                                                 | nth as cancellation date<br>be cancelled after this date<br>entries after this date will be removed<br>pension Un-Suspend Now<br>Suspended by Jennifer |  |

Close

Password Reset Delete Save Changes

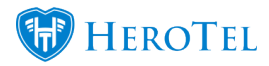

Remember to click on the "Save" button after making any changes.

#### 9.3.3. Suspending only a specific data account

If you would only like to suspend a certain data account linked to the customer, go to the customer profile. In the "**Data Accounts**" section, look for the relevant data account you would like to suspend and then click on the "**Block**" button found on the right-hand side of the data account.

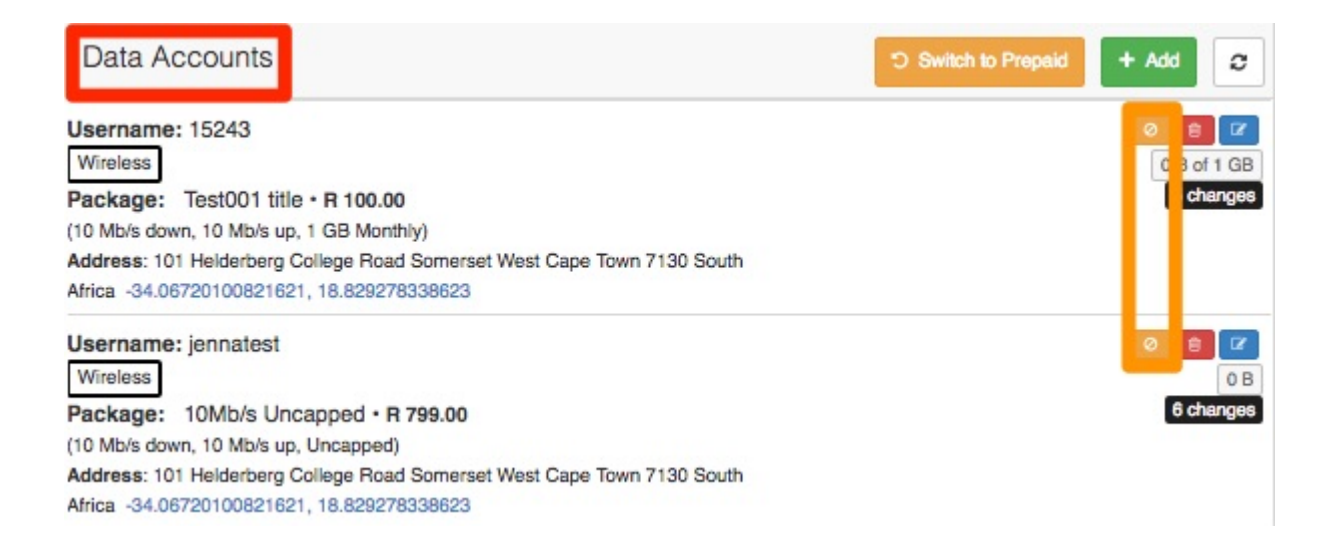

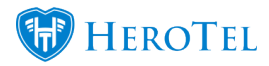

#### 9.3.4. Unsuspending a specific data account

To unsuspend a specific data account on the customer's profile, go to the "Data Accounts" section and then look for the relevant data account. Click on the "Block" button found on the right-hand side of the data account.

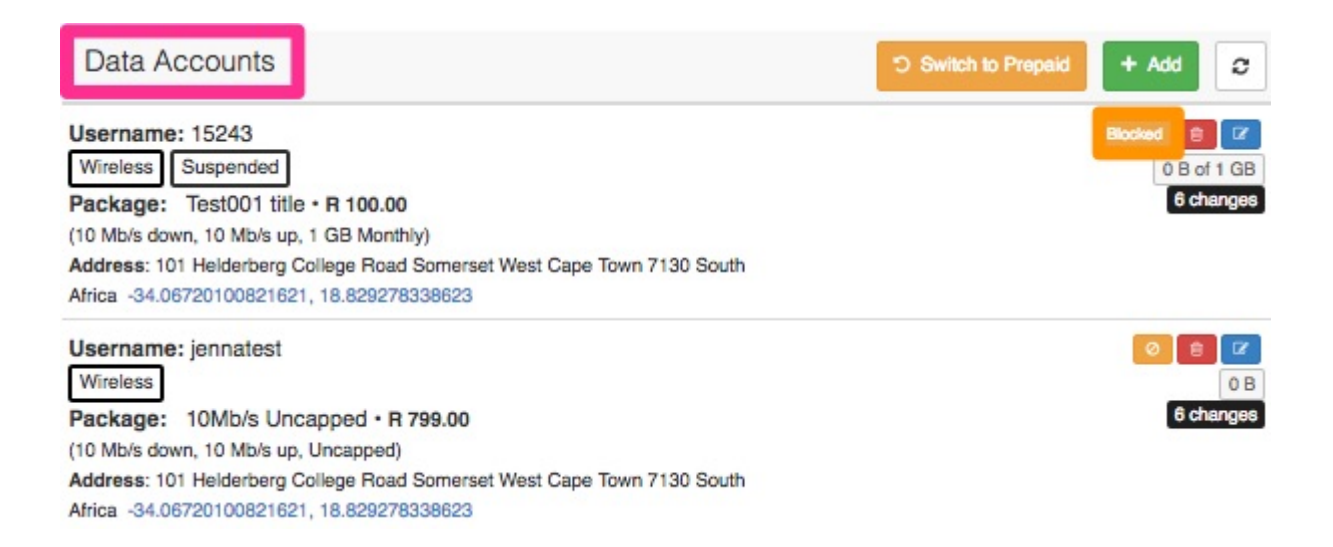

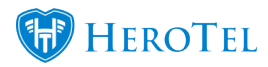

As mentioned above, please remember that if you do not un-suspend the customer before month end, then the customer's contract will be cancelled with IS.

\*If you are currently using the new suspensions module, please refer to the suspensions manual on our website.

### **9.4. Deleting LTE user accounts**

Please note that LTE user accounts can no longer be deleted. If the customer account needs to be cancelled, please refer to section 8.3 and section 9.2.2. If the account has been cancelled due to the fact that it was not un-suspended before month-end, please contact the HeroTill office to help you recover the client's information.

If you need the customer's information to be recovered, please be aware that this is a timesensitive issue. If the account if not retrieved before the next month end (after being cancelled) then the customer's information will be wiped from the IS database and the customer will need to re-apply for LTE services.

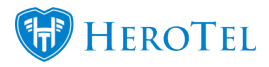

# **10. IS LTE Billing Summary**

On this screen, you will be able to view an itemised billing report. This billing report is just to give you a breakdown of all charges that you will be invoiced for at the end of the month. To view the LTE billing summary, go to "Data" – "LTE Setup" and then click on the "LTE Billing Summary" option.

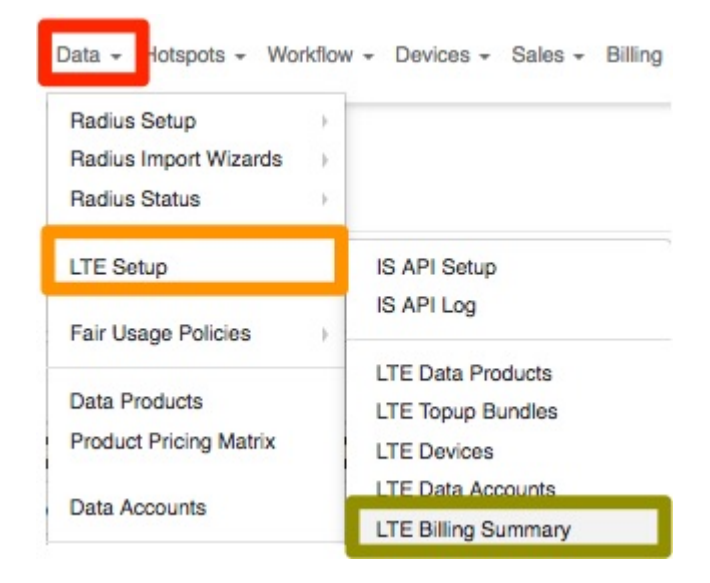

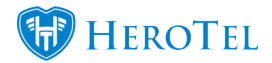

#### You will now see the following screen:

| IS LTE   | E Itemised Billing                         |                 |                  |                     |                    |                       |        |          |                    | All Months                    | ▼ S Refret                                 | esh        |
|----------|--------------------------------------------|-----------------|------------------|---------------------|--------------------|-----------------------|--------|----------|--------------------|-------------------------------|--------------------------------------------|------------|
| Show 100 | * Rows                                     |                 |                  |                     |                    |                       |        | Search   | Search             | Copy Columns<br>Cilpboard CSV | Export Columns Show / Hic<br>Excel Columns | lide<br>ns |
| Period 🌵 | Annotation                                 | Courier Ref 🛛 🎝 | Request<br>ID ↓↑ | Billing<br>Amount ↓ | Customer           | Account<br>I† Code ↓† | LTE Ac | count ↓† | LTE Status         | Monthly Product               | Monthly<br>Billing ↓↑                      | 11         |
| 2018 Jan | Device Delivery Fee                        | Courier2305     | 2305             |                     | Imel's Fibre & LTE | IME003                |        |          | Pending Activation | LTE CellC 50GB                | R 201.98                                   | 1          |
| 2018 Jan | Device Charge: Huawei B618                 | Courier2305     | 2305             |                     | Imel's Fibre & LTE | IME003                |        |          | Pending Activation | LTE CellC 50GB                | R 201.98                                   | 1          |
| 2018 Jan | LTE CellC 50GB- Activated: 2018-02-15      | Courier2305     | 2305             |                     | Imel's Fibre & LTE | IME003                |        |          | Pending Activation | LTE CellC 50GB                | R 201.98                                   | 1          |
| 2018 Jan | Device Delivery Fee                        | Courier2304     | 2304             |                     | Imel's Fibre & LTE | IME003                |        |          | Pending Activation | Home Wireless Basic           | R 2,583.00                                 | 1          |
| 2018 Jan | Device Charge: Huawei B618                 | Courier2304     | 2304             |                     | Imel's Fibre & LTE | IME003                |        |          | Pending Activation | Home Wireless Basic           | R 2,583.00                                 | 1          |
| 2018 Jan | Home Wireless Basic- Activated: 2018-02-15 | Courier2304     | 2304             |                     | Imel's Fibre & LTE | IME003                |        |          | Pending Activation | Home Wireless Basic           | R 2,583.00                                 | 1          |

| Light Blue: | This filter will allow you to filter for different billing periods.                                                                            |
|-------------|----------------------------------------------------------------------------------------------------|
| Dark Blue:  | Here you will be able to see for which billing period the costs are i.e. 2018 Feb.                                                             |
| Purple:     | The Annotation field will give you a break down as to what the costs were for i.e. services that have been activated or device delivery costs. |
| Pink:       | In this section, you can view the courier reference number.                                                                                    |
| Red:        | Here, you will be able to view the amount that IS will be billing you for the specific <b>annotation</b> .                                     |
| Orange:     | Here you can view all the customer's details.                                                                                                  |

## **11. IS LTE Active and Closed Sessions**

To view a list of all active or closed LTE sessions, go to "**Data**" – "**LTE Setup**" and then click on either the "**LTE Active Sessions**" or the "**LTE Closed Sessions**" option.

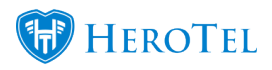

| Data - lotspots - Workflor                                     | w - Devices - Sales - Billing                                                                     |
|----------------------------------------------------------------|---------------------------------------------------------------------------------------------------|
| Radius Setup<br>Radius Import Wizards<br>Radius Status         |                                                                                                   |
| LTE Setup                                                      | IS API Setup                                                                                      |
| Fair Usage Policies                                            | IS API Log                                                                                        |
| Data Products<br>Product Pricing Matrix<br>Data Accounts       | LTE Data Products<br>LTE Topup Bundles<br>LTE Devices<br>LTE Data Accounts<br>LTE Billing Summary |
| Radius Topup Groups<br>Radius Topup Types<br>LTE Topup Bundles | LTE Active Sessions<br>LTE Closed Sessions                                                        |

## **11.1. Active Sessions**

On this screen, you will be able to view a list of information like:

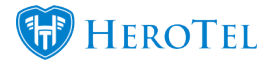

- the Session ID
- IP Address
- radius Username
- The **Product** that the customer is on
- as well as who the "**Customer**" is.

| IS LTE Active Sessions        |                     |            |            |            |                        |                  | 2 Ref           | resh    |
|-------------------------------|---------------------|------------|------------|------------|------------------------|------------------|-----------------|---------|
| Show too r Rows               |                     |            |            |            | Search                 | Search Clipbeard | CSV Excel       | Columns |
| Session ID                    | Connect Time        | IP Address | Username 1 | MSISDSN It | Product                | Customer         | Account<br>Code |         |
|                               | 2018-10-11 06:10:41 |            |            |            | LTE CeliC 100GB        |                  | ABC001          |         |
|                               | 2018-10-11 06:10:39 |            |            |            |                        |                  | JES005          |         |
|                               | 2018-10-11 06:10:38 |            |            |            | LTE CellC 50GB         |                  | IME003          |         |
|                               | 2018-10-11 06:10:21 |            |            |            | Home Wireless Advanced |                  | ABC001          |         |
|                               | 2018-10-11 06:10:20 |            |            |            | Home Wireless Advanced |                  | JES005          |         |
|                               | 2018-10-11 06:10:14 |            |            |            | Home Wireless Basic    |                  | IME003          |         |
|                               | 2018-10-11 06:10:04 |            |            |            | Home Wireless Basic    |                  | API001          |         |
|                               | 2018-10-11 06:10:04 |            |            |            | Home Wireless Ultimate |                  | JEN005          |         |
|                               | 2017-11-01 17:00:55 |            |            |            | Home Wireless Advanced |                  | IME003          |         |
|                               | 2017-11-01 17:00:54 |            |            |            | Home Wireless Basic    |                  | IME003          |         |
|                               | 2017-11-01 17:00:53 |            |            |            | Home Wireless Basic    |                  | IME003          |         |
| Showing 1 to 11 of 11 entries |                     |            |            |            |                        |                  | Previous 1      | Next    |

## **11.2. Closed Sessions**

On this screen you will be able to view a list of information like the:

- Session ID
- Connect Time
- Disconnect Time
- Username
- Duration
- Disconnect Reason
- Data Used
- Customer information

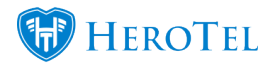

| IS LTE Closed Sessions |                     |                     |             |              |          |                      |             |               |                          |                       | C Ref                   | tresh                  |
|------------------------|---------------------|---------------------|-------------|--------------|----------|----------------------|-------------|---------------|--------------------------|-----------------------|-------------------------|------------------------|
| Show to + Rove         |                     |                     |             |              |          |                      | earch       | Search        | Copy Columna<br>Dipboard | Export Columna<br>CSV | Expert Columns<br>Excel | Show / Hide<br>Columns |
| Session ID             | Connect Time        | Disconnect Time 1   | Username II | MSISDSN      | Duration | Disconnect Reason    | Data Used 🔱 | Customer      |                          | Account<br>Code       | t                       | 11 11                  |
|                        | 2018-10-11 06:03:41 | 2018-10-11 06:15:41 |             |              | 00:12:00 | Normal call clearing | 716.7 KB    |               |                          | ABC001                |                         |                        |
|                        | 2018-10-11 06:03:39 | 2018-10-11 06:15:39 |             |              | 00:12:00 | Normal call clearing | 103.7 KB    |               |                          | JES005                |                         |                        |
|                        | 2018-10-11 06:03:38 | 2018-10-11 06:15:38 |             |              | 00:12:00 | Normal call clearing | 73.7 KB     |               |                          | IME003                |                         |                        |
|                        | 2018-10-11 06:03:21 | 2018-10-11 06:15:21 |             |              | 00:12:00 | Normal call clearing | 488.4 KB    |               |                          | ABC001                | 6                       |                        |
|                        | 2018-10-11 06:03:20 | 2018-10-11 06:15:20 |             |              | 00:12:00 | Normal call clearing | 474.7 KB    |               |                          | JES005                |                         |                        |
|                        | 2018-10-11 06:03:14 | 2018-10-11 06:15:14 |             | 278167904141 | 00:12:00 | Normal call clearing | 974.2 KB    | a for the day |                          | IME003                |                         |                        |

## 12. Top-up Summary Report

To find your top-up summary report, go to "**Data**" – "LTE Setup" and then click on the "LTE Topup Summary Report"

| Data - Hotspots - Workflow                                     | v - Devices - Sales - Billing -                                            |
|----------------------------------------------------------------|----------------------------------------------------------------------------|
| Radius Setup<br>Radius Import Wizards<br>Radius Status         |                                                                            |
| LTE Setup                                                      | IS API Setup<br>IS API Log                                                 |
| Data Products<br>Product Pricing Matrix<br>Data Accounts       | LTE Data Products<br>LTE Topup Bundles<br>LTE Devices<br>LTE Data Accounts |
| Radius Topup Groups<br>Radius Topup Types<br>LTE Topup Bundles | LTE Active Sessions<br>LTE Closed Sessions                                 |
| Data Product Changes                                           | LTE Topup Summary Report                                                   |

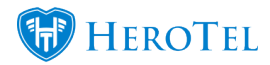

On this page, you will be able to view a list of all top-ups that have been requested or done for each LTE customer.

| IS LTE Topup Summary Report |                 |                     |                        | October 2018 | All Topups       | ¥      | C Refresh                 | C Refresh               | from API           |                        |
|-----------------------------|-----------------|---------------------|------------------------|--------------|------------------|--------|---------------------------|-------------------------|--------------------|------------------------|
| now 100 × Rows              |                 |                     |                        |              | Search           | Search | Copy Columns<br>Clipboard | Export Columns E<br>CSV | Excel              | Show / Hide<br>Columns |
| fopup Date                  | Account<br>Code | Customer            | Package I              | Requested By | Topup<br>Size 11 |        | fopup<br>Cost ↓⊺          |                         | Topup<br>Status 11 | 11                     |
| 1018-08-08 21:38:47         | JEN005          | Jennifer du Plessis | Home Wireless Ultimate | JEN005 from  | 1.0 GB           |        | R 35.00                   |                         | Pending            | 0 11                   |
| 1017-10-25 15:40:50         | JEN005          | Jennifer du Plessis | Home Wireless Ultimate | imel from    | 1.0 GB           |        | R 31.50                   |                         | Pending            | 0                      |
| 1017-10-25 15:40:09         | JEN005          | Jennifer du Plessis | Home Wireless Ultimate | imel from    | 1.0 GB           |        | R 35.00                   |                         | Pending            | 0                      |
| 1017-10-25 14:57:36         | JEN005          | Jennifer du Plessis | Home Wireless Ultimate | jessica from | 10.0 GB          |        | R 0.00                    |                         | Pending            | 0 ==                   |

| Yellow:     | This filter will allow you to view top-ups per month.                                                                                                    |  |  |  |  |  |
|-------------|----------------------------------------------------------------------------------------------------|--|--|--|--|--|
| Red:        | <ul> <li>Here you can filter to see only top-ups that are:</li> <li>Pending</li> <li>Processed</li> <li>Cancelled</li> </ul>                                                                                                    |  |  |  |  |  |
| Pink:       | This section will show you the top-up date.                                                                                                    |  |  |  |  |  |
| Purple:     | Here you can view for which customer the top-up was done.                                                                                                    |  |  |  |  |  |
| Light Blue: | In this section, you will be able to view the data package that the customer is on.                                                                                                    |  |  |  |  |  |
| Dark Blue:  | Here you will be able to see by whom the top-up was requested. If the customer requested the top-up, you will see the customer code in this section. If an admin user requested a top-up, you will be able to see the admin user's name. |  |  |  |  |  |
| Green:      | In this section, you will be able to see the top-up size, the price of the top-up as well as the status.                                                                                                    |  |  |  |  |  |

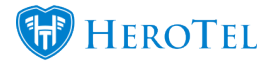

**Orange:** The orange button found on the right-hand side of the top-up will allow you to cancel the top-up of need be.

## **13. Helpdesk Support:**

Please note that as your Call Centre agents will not be able to log into the customer's device, they will only be able to do the most basic troubleshooting. Any serious issues will need to be escalated to the IS LTE helpdesk. Call Centre agents will, however, be able to see all **data Accounts** linked to the customer profile as well as the "Active Data Sessions" and "Previous Data Sessions".

| Data Accounts                                                                                                    |   | "O Switch to Prepaid | + Add 2                  |
|----------------------------------------------------------------------------------------------------|---|----------------------|--------------------------|
| Username: 15243<br>Wireless<br>Package: Test001 title • R 100.00<br>(10 Mb/s down, 10 Mb/s up, 1 GB Monthly)<br>Address:<br>Africa       |   |                      | 0 B of 1 GB<br>7 changes |
| Username: jennatest<br>Wireless<br>Package: 10Mb/s Uncapped • R 799.04<br>(10 Mb/s down, 10 Mb/s up, 1 GB Monthly)<br>Address:<br>Africa | 0 |                      | 0 B of 1 GB<br>6 changes |
| Active Data Sessions                                                                                                    |   |                      | View All                 |
| jennatest • 00:00:36<br>NAS 1                                                                                                    |   |                      | 🚚 🔛 🔀 🗙<br>1 GB          |
| Previous Data Sessions                                                                                                    |   |                      | View All                 |
| jennatest •<br>2018-08-21 16:18:26 • NAS: 1                                                                                              |   |                      | اند.<br>1.5 MB           |
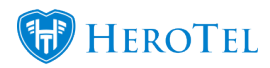